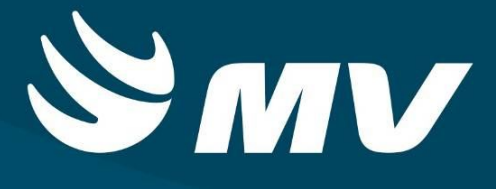

SAMU Serviço de Atendimento Móvel de Urgência

Perfil: Médico Regulador

Versão: 04.47.00

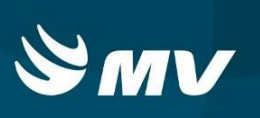

# SUMÁRIO

| 1. ACESSO AO SISTEMA 4                                           |
|------------------------------------------------------------------|
| 2. TELA DE PERFIS 4                                              |
| 3. TELA INICIAL – MÉDICO REGULADOR 5                             |
| 3.2 Solicitações Em Andamento                                    |
| 3.3 Dados do Atendimento 9                                       |
| 3.4 Envolvidos                                                   |
| 3.5 Barra de Ações10                                             |
| 4. VISUALIZANDO UMA NOVA SOLICITAÇÃO11                           |
| 5. COMO DEFINIR RECURSO PARA UMA SOLICITAÇÃO DE ATENDIMENTO12    |
| 6. COMO MANIPULAR OS ENVOLVIDOS/VITIMAS13                        |
| 6.1 Incluir Envolvidos                                           |
| 6.2 Alterar Envolvidos                                           |
| 6.3 Excluir Envolvidos                                           |
| 7. COMO REGISTRAR O ESTADO CLÍNICO DA VÍTIMA15                   |
| 7.1 Regulação: Aba "Médico – Solicitante"                        |
| 7.1.2 Médico – Solicitante > Tipo de Agravo17                    |
| 7.1.3 Médico – Solicitante > Evolução dos Sinais Vitais          |
| 7.1.4 Médico – Solicitante > Hipótese Diagnóstica                |
| 7.1.5 Médico – Solicitante > Observações                         |
| 7.2 Regulação: Aba "Médico – Equipe"22                           |
| 7.2.1 Médico – Equipe > Informações                              |
| 7.2.2 Médico – Equipe > Evolução dos Sinais Vitais               |
| 7.3 Regulação: Transferência                                     |
| 7.3.1 Transferência > Dados do Transporte24                      |
| 7.3.1.3 Transferência> Dados do Transporte> Alta para residência |

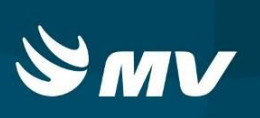

| 7.3.2 Transferência > Informações                               | 27 |
|-----------------------------------------------------------------|----|
| 7.3.3 Transferência > Evolução dos Sinais Vitais                | 29 |
| 8. COMO VISUALIZAR COMPLEMENTOS                                 | 30 |
| 9. COMO PESQUISAR UMA SOLICITAÇÃO                               | 31 |
| 10. COMO ENCAMINHAR SOLICITAÇÕES A OUTRO MÉDICO REGULADOR       | 32 |
| 11. COMO COLOCAR UMA SOLICITAÇÃO "EM ESPERA"                    | 33 |
| 12. COMO CANCELAR UMA SOLICITAÇÃO                               | 36 |
| 13. COMO INCLUIR UMA NOVA SOLICITAÇÃO                           | 37 |
| 14. COMO ENCERRAR UMA SOLICITAÇÃO                               | 40 |
| 15. COMO VISUALIZAR AS PENDÊNCIAS DE UM ESTABELECIMENTO         | 41 |
| 16. COMO REGISTRAR AS INFORMAÇÕES DE REJEIÇÕES DOS ENVOLVIDOS   | 42 |
| 17. COMO SAIR DA TELA                                           | 43 |
| 18. REQUISITOS MÍNIMOS NECESSÁRIOS PARA A UTILIZAÇÃO DO SISTEMA | 44 |
| HISTÓRICO                                                       | 45 |

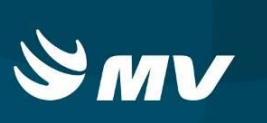

## 1. ACESSO AO SISTEMA

Primeiramente verifique em sua Área de Trabalho (Desktop) se já existe o ícone referente ao Sistema de Regulação. Caso contrário, siga os seguintes passos:

1ºPasso: acesse o portal da Secretaria da Saúde do Estado do Paraná SESA-PR – através do endereço: <u>www.sesa.pr.gov.br</u>

2ºPasso: Na pagina inicial do site, clique no

Escolha

que no Sistema Estadual de Regulação

ícone

desejado SAMU clicando sobre ele;

3ºPasso:

4ºPasso: Clique na palavra "Acesso" para abrir o sistema.

ο

Outra maneira de acessar o sistema é acessar o endereço direto: www.gestao.sesa.pr.gov.br/cad

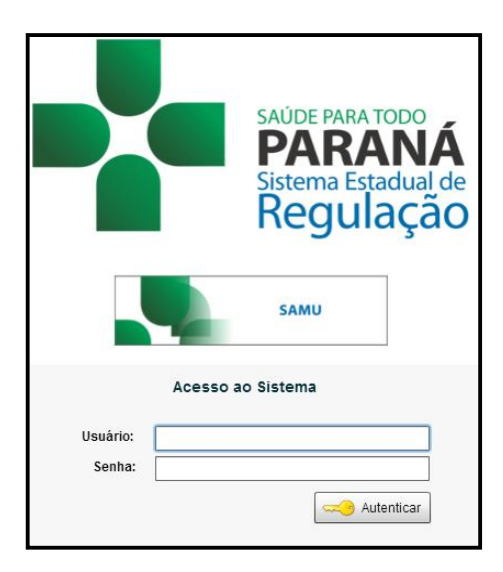

Informe sua identificação de usuário e senha pessoal:

- No campo "USUARIO" siga o seguinte padrão: NOME\_SOBRENOME;
- Em "SENHA", digite a padrão 123 e após seu o login será possível alterar.

Em seguida, pressione o botão 🧀 Autenticar ou apenas tecle "Enter".

#### 2. TELA DE PERFIS

Médico

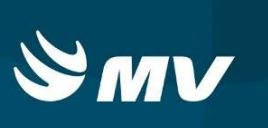

Após o login uma nova tela se abrirá chamada "Tela de Perfis".

Nesta tela é possível acessar o perfil desejado, alterar a senha ou a unidade de atendimento, conforme mostra a figura abaixo:

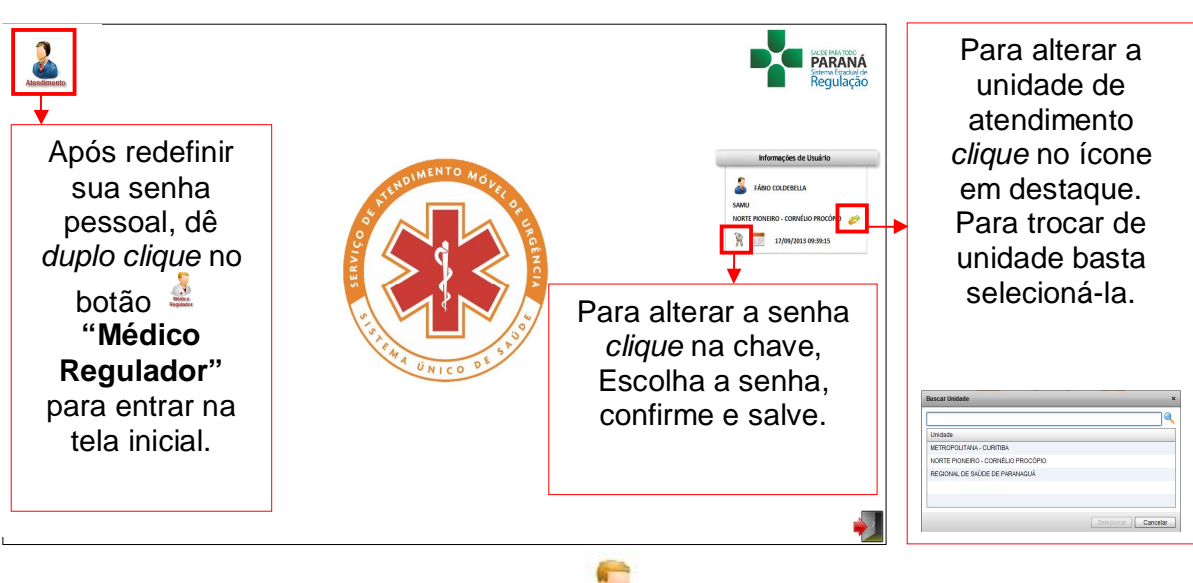

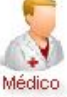

Após clicar em "Médico Regulador" Regulador o sistema abrirá o perfil correspondente.

Este perfil tem o objetivo de permitir ao profissional responsável pelas regulações médicas o recebimento de solicitações de urgência/emergência, bem como executar todos os procedimentos que lhe cabem para que os atendimentos sejam realizados. É o profissional que intervirá no processo checando as evidências dos chamados, definindo a prioridade e tipo de ambulância que a vítima necessita (USB - Unidade de Suporte Básico e USA - Unidade de Suporte Avançado), baseando-se nas informações cadastradas pelo TARM e pelo relato do cidadão que realizou a ligação.

## 3. TELA INICIAL – MÉDICO REGULADOR

Esta é a tela inicial do Médico Regulador:

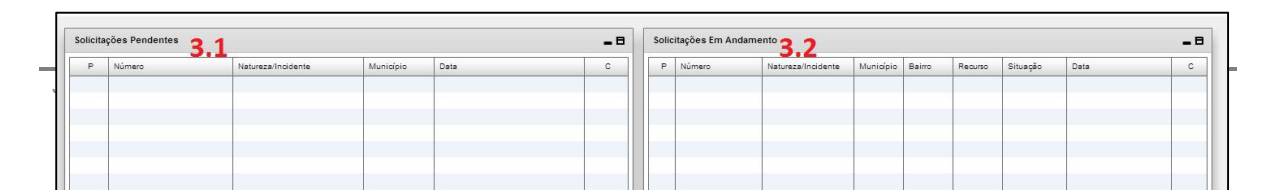

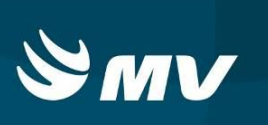

Ela possui cinco áreas específicas que serão tratadas nos pontos a seguir.

3.1 Solicitações Pendentes

Onde ficam as solicitações que necessitam ser reguladas. Elas contem os dados informados pelo TARM ainda no processo de atendimento/solicitação.

Neste quadro são exibidos os seguintes campos: **P**: indica a prioridade apontada pelo TARM. **Número:** neste campo é apresentado o número do protocolo gerado automaticamente pelo sistema. **Natureza/Incidente:** é o registro escolhido pelo TARM mediante relato do solicitante. **Município:** indica o município do local da ocorrência. **Data:** faz referência à data e horário da solicitação registrada pelo sistema. **C:** indica se há e a quantidade de complemento na solicitação.

As funcionalidades disponíveis para as solicitações que estão neste quadro são as seguintes:

 Rejeição de Envolvidos" – onde é possível registrar todas as rejeições que aconteceram a um envolvido específico da solicitação por parte de algum serviço de saúde;

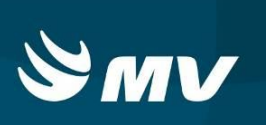

 W "Trote" - registrar o ocorrido no sistema. É necessário somente selecionar o atendimento e clicar no botão para que o trote seja registrado. O atendimento será eliminado da tela do usuário;

"Cancelar" - realiza o cancelamento de uma solicitação pendente. É necessário informar o motivo do cancelamento e as observações que forem necessárias. O sistema registra a data e o usuário responsável pelo cancelamento;

"Em Espera" - permite alterar a situação do atendimento para que assuma o status de em espera. Tal atendimento poderá também ser encaminhado para outra unidade caso necessário;

"Enviar para outro operador" – realiza a transferência do chamado selecionado para outro usuário que esteja ativo no sistema;

"Encerrar" - Permite ao usuário encerrar uma solicitação atendida sem a necessidade de envio de recurso. Para que a operação seja realizada, é obrigatório que o regulador preencha o destino do envolvido e a descrição médica.

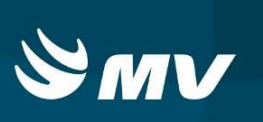

#### 3.2 Solicitações Em Andamento

Visualiza as solicitações que estão esperando empenho de recursos/ambulâncias ou que já foram empenhados e/ou finalizadas pelo *Rádio Operador*.

Neste quadro são exibidos os seguintes campos: P: indica a prioridade da solicitação, apontada pelo TARM. <u>NOTA: esta prioridade poderá ser alterada pelo médico regulador quando achar necessário.</u> Número: neste campo é apresentado o número do protocolo gerado automaticamente pelo sistema. Natureza/Incidente: é o registro escolhido pelo TARM mediante relato do solicitante, pode ser alterado pelo médico regulador. Município: indica o município do local da ocorrência. Bairro: indica o bairro onde ocorreu o fato. Recurso: exibe o recurso empenhado pelo *Rádio Operador*. Situação: exibe a condição do recurso. Data: faz referência à data e horário de cada alteração da situação. C: indica se há e a quantidade de complemento na solicitação.

As situações possíveis para uma solicitação são:

- <u>Em branco</u> = quando o médico regulador já solicitou recurso, no entanto, o rádio operador ainda não alocou recurso.
- <u>Acionado</u> = esta indicação é apresentado quando o rádio operador já efetuou a alocação do recurso.
- <u>No Local</u> = indica a chegada do recurso no local do atendimento.
- <u>Deslocamento</u> = indica que o recurso já está a caminho do Estabelecimento de Saúde.
- <u>E.S.</u> = Indica a chegada do recurso ao Estabelecimento de Saúde.
- Liberado = é quando o recurso já está liberado, retornando a base.

NOTA: quando exibido esta situação em NEGRITO, significa que o recurso já retornou a base.

As funcionalidades disponíveis para as solicitações que estão neste quadro são as seguintes:

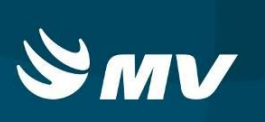

- Rejeição de Envolvidos" onde é possível registrar todas as rejeições que aconteceram a um envolvido específico da solicitação por parte de algum serviço de saúde;
- "Enviar para outro operador" realiza a transferência do chamado selecionado para outro usuário que esteja ativo no sistema;
- Encerrar" Permite ao usuário encerrar uma solicitação atendida sem a necessidade de envio de recurso. Para que a operação seja realizada, é obrigatório que o regulador preencha o destino do envolvido e a descrição médica.

#### 3.3 Dados do Atendimento

Neste campo ficarão exibidos os dados da solicitação selecionada, independente se ela se encontra no quadro de "Solicitações Pendentes" ou "Solicitações Em Atendimento". É possível visualizar os recursos já empenhados pelo *Rádio Operador*, bem como a 'situação' em que se encontram.

#### 3.4 Envolvidos

Neste quadro serão exibidos os envolvidos/vítimas da solicitação selecionada. Neste mesmo quadro é possível inserir, editar e excluir vítimas á determinada ocorrência.

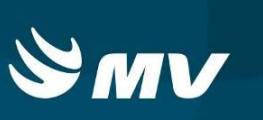

#### 3.5 Barra de Ações

Possui uma série de funcionalidades conforme descritas a seguir:

- Pendência dos Estabelecimentos de U/E" neste botão é possível visualizar se um determinado serviço de saúde possui alguma pendência cadastrada pelo gestor, como por exemplo, falta de algum profissional especializado ou problemas com a estrutura física;
- Em Espera 2 "Em Espera" apresenta a quantidade de solicitações em espera.
   Com *duplo clique* na área é possível visualizar as solicitações e reativá-las ou ainda, se necessário, poderá encaminhá-la para outra unidade.
- "Avisos/Mensagens" apresenta a quantidade de mensagens que são inseridas no sistema pelo Suporte, para visualizar basta dar um duplo clique com o mouse sobre o botão.
- Image: "Disponibilidade de Recursos" exibe a lista de disponibilidade (status)
   de recursos da unidade em que o usuário está alocado;

"Consultas" - permite buscar solicitações realizadas dentro do período máximo de 60 dias;

- Atualizar" utilizado para atualizar a tela se necessário, no entanto a tela é atualizada automaticamente a cada cinco segundos;
- Incluir" abre o módulo de Atendimento para geração de ocorrências sem a necessidade do TARM;
- Exibir Contatos" pode pesquisar telefones de estabelecimentos que foram previamente cadastrados;

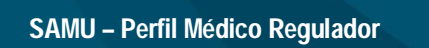

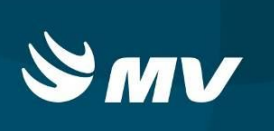

- "Consultar leitos" apresenta a quantidade real de leitos do hospital para auxílio na decisão de encamimhamento do paciente.
- 🕺 "Sair" encerra o perfil e retorna para a área de trabalho do sistema.

## 4. VISUALIZANDO UMA NOVA SOLICITAÇÃO

Assim que o TARM despachar uma solicitação, o sistema exibirá na tela do médico regulador um *pop-up* com as informações básicas do chamado: número/protocolo gerado,

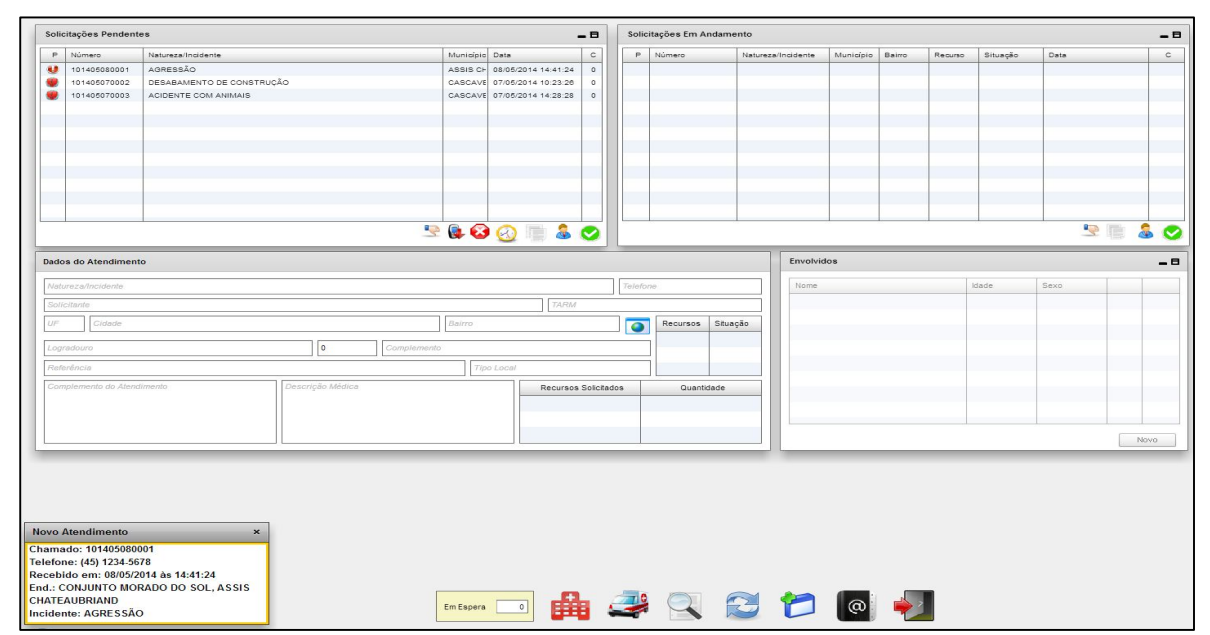

número do telefone, data e hora que o chamado foi recebido, endereço e a Natureza/Incidente. Ele será apresentado contornado por uma das cores: verde, amarela, vermelha ou azul, indicando a prioridade sugerida pelo TARM, baixa, média, alta e AMUV – Acidente com Múltiplas Vítimas, respectivamente.

Essas novas solicitações permanecem na área "**Solicitações Pendentes**". O ícone da coluna prioridade (simbolizada pela letra "**P**") fica piscando entre **U** e o ícone relacionado com a cor da prioridade, no caso acima, **U**. Ainda nesta mesma "área" para uma solicitação que estiver inativa por mais de 03 minutos, começará a piscar a linha do chamado na cor amarela e após 05 minutos sem atividade, a linha piscará em vermelho.

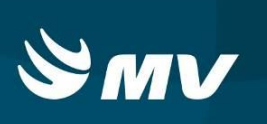

Clicando no *pop-up* ou então fechando a janela, automaticamente o sistema seleciona a solicitação e mostra suas informações registradas no campo de consulta "**Dados do Atendimento**".

#### 5. COMO DEFINIR RECURSO PARA UMA SOLICITAÇÃO DE ATENDIMENTO

Para adicionar recursos (ambulância(s)) a uma solicitação/ocorrência, dê *duplo clique* na solicitação pendente. O sistema apresenta a tela "**Regulação Médica**". Nesta tela constam as informações descritas pelo TARM, observando a necessidade de alteração de dados, o regulador poderá fazê-lo.

Indique o tipo de recurso necessário. Para adicionar ou diminuir o tipo de recurso desejado, utilize os botões i e , respectivamente. Uma vez indicada à informação, o status da solicitação passará automaticamente do quadro "Solicitações Pendentes" para o quadro

|                   | Natureza/Incidente        | Munio             | ipio Data C                | P Número Naturez       | a/Incidente      | Município   | Bairro    | Recurso   | Situação | Data          |      |
|-------------------|---------------------------|-------------------|----------------------------|------------------------|------------------|-------------|-----------|-----------|----------|---------------|------|
| 101405080003      | FERIMENTO POR ARMA BRANCA | PALO              | FIN. 08/05/2014 16:59:15 0 |                        |                  |             |           |           |          |               |      |
|                   |                           | Regulação Médica  |                            |                        |                  |             |           |           | ×        |               |      |
|                   |                           | Telefone:         | 46 3445-5678 Ate           | idimento: 101405080003 | Data: 08/05/2014 | 16:59:15    |           |           |          |               |      |
|                   |                           | Solicitante:      | GUSTAVO                    | TARM:                  | FABIO_COLDEBELLA |             |           |           |          |               |      |
|                   |                           | Incidente:        | FERIMENTO POR ARMA BRANCA  |                        |                  |             |           |           |          |               |      |
|                   |                           | UF:               | PR Cidade: PALOTINA        |                        | Bairro: OSWA     | LDO CRUZ    | 0         |           |          |               |      |
|                   |                           | Endereço:         | A                          |                        |                  | N°: [       |           |           |          |               |      |
|                   |                           | Complemento:      |                            |                        | Tipo Local: DOM  | IICILIO     |           |           |          | 0 100 / 100 / |      |
|                   |                           | Referencia:       |                            |                        | Existe vídeo mo  | nitoramento | o para es | se chamad | 10.      | 7 1           | 0    |
| dos do Atendiment | 0                         | Descrição Miria.  | FATO                       |                        |                  |             |           |           | Ê        |               |      |
| ERIMENTO POR ARMA | BRANCA                    | Prioridade:       | Alta                       | ▼ Tipo de Violência:   |                  |             |           | •         | Sex      | 0             |      |
| GUSTAVO           |                           | Histórico Médico: |                            |                        |                  |             |           |           |          |               |      |
| PALOTINA          |                           |                   |                            |                        |                  |             |           |           |          |               |      |
| Α.                | 0                         |                   |                            |                        |                  |             |           |           |          |               |      |
|                   |                           | Descrição Medica: |                            |                        |                  |             |           |           |          |               |      |
| E& TO             |                           | Tipo de Recurso:  | Recurso                    | Tipo de Recurso        |                  | Qtd.        |           |           |          |               |      |
| A10               |                           |                   | POLICIA MILITAR            | Recurso Adicional      |                  | 0           | 0         | 0         | <b>A</b> |               |      |
|                   |                           |                   | AVIÃO                      |                        |                  | 0           | 0         | 9         |          |               |      |
|                   |                           |                   | CONCESSIONÁRIA RODOVIÁRI   | Recurso Adicional      |                  | 0           | 0         | 0         |          |               | Novo |
|                   |                           |                   | USA                        |                        |                  | 1           | 0         | 9         |          |               |      |
|                   |                           |                   | USB                        | in a second of         |                  | 0           | 0         | 0         |          |               |      |
|                   |                           |                   | DOLLOIA DODOVIADIA         | Recurso Adicional      | Q                | 0           |           |           |          |               |      |
|                   |                           |                   | POLICIA RODOVIARIA         |                        |                  |             | -         |           | Y        |               |      |
|                   |                           |                   | POLICIA ROBOVIARIA         |                        |                  |             | Salvar    | Fechar    |          |               |      |

"Solicitações em Andamento".

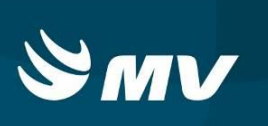

**<u>NOTA</u>**: Na ocasião que é indicado o recurso/ambulância e a solicitação altera de status, o *Rádio Operador* simultaneamente recebe o *pop-up* sinalizando o recebimento da solicitação, para seguir com o processo de alocar o recurso indicado pelo médico regulador.

Para completar esta parte do processo de regulação é importante preencher a "**Descrição Médica**" – destacado na figura anterior – e após *clique* em saivar e fechar para sair desta tela e retornar a tela principal.

**NOTA:** A opção salvar está diretamente relacionada à **Descrição Médica**, esta sim, depende da seleção 'salvar'. Já pra o processo de definir o recurso descrito anteriormente, o *Rádio Operador* recebe em sua tela o *pop-up* e a solicitação sem a necessidade de salvar.

Se não for necessário indicar um recurso, basta apenas preencher a descrição médica e o direcionamento dado à vítima e em seguida encerrar o caso como será descrito no Item 15.

Os processos descritos, tanto a definição de recurso quando a Descrição Médica pode ser executada em qualquer momento pelo médico regulador, isto é, quando a solicitação se encontrar no status de **"Solicitações Pendentes"** bem como quando em **"Solicitações em Andamento"**.

#### 6. COMO MANIPULAR OS ENVOLVIDOS/VITIMAS

Toda ocorrência necessita ter pelo menos um envolvido cadastrado. Este cadastro pode ser realizado tanto pelo TARM quanto pelo médico Regulador. Para visualizar, selecione a solicitação de interesse para que o sistema mostre os já cadastrados no quadro "**Envolvidos**".

| Nome    | Idade | Sexo |   |   |
|---------|-------|------|---|---|
| EDUARDO | 0     |      | l | 0 |
|         |       |      |   |   |
|         |       |      |   |   |
|         |       |      |   |   |
|         |       |      |   |   |
|         |       |      |   |   |

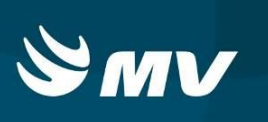

#### 6.1 Incluir Envolvidos

No quadro "Envolvido" clique no botão Novo.

| Envolvido | de la fonda da comencia de la comencia de la comencia da comencia da comencia de la comencia de la comencia de | ×      |
|-----------|----------------------------------------------------------------------------------------------------|--------|
| Nome:     | Sexo:                                                                                                    |        |
|           |                                                                                                    | Salvar |

Preencha as informações necessárias e clique em salvar e a seguinte mensagem será exibida:

Caso existam mais envolvidos/vítimas, repita o mesmo processo.

#### 6.2 Alterar Envolvidos

Para alterar dados de um envolvido que já está cadastrado, no quadro "Envolvidos" clique no botão "Editar Envolvido" 2

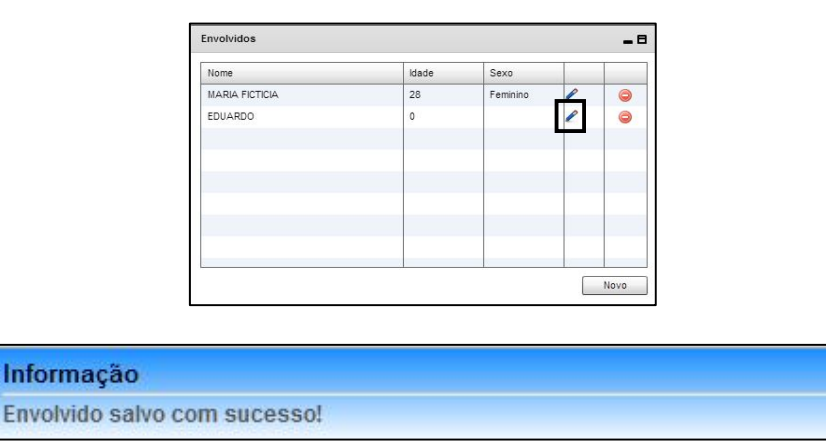

Efetue as devidas alterações e *clique* em salvar.

6.3 Excluir Envolvidos

(i)

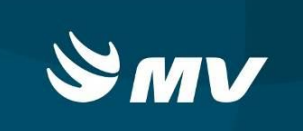

SAMU – Perfil Médico Regulador

Envolvidos

Para excluir um envolvido/vítima no quadro "Envolvidos" clique no botão "Excluir

O sistema apresentará a tela de confirmação.

| Atenç | ão           |              |      |
|-------|--------------|--------------|------|
| Con   | firma exclus | ão de envolv | ido? |
| - 1   | Sim          | Não          |      |

Se realmente deseja excluir o envolvido/vítima dessa solicitação, *clique* em sim, do contrário, *clique* em sim.

## 7. COMO REGISTRAR O ESTADO CLÍNICO DA VÍTIMA

Ao dar duplo clique no nome da vítima cadastrada no quadro "**Envolvidos**", uma tela com maiores informações sobre aquele envolvido será exibida.

Envolvido" 🤤

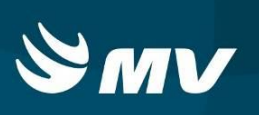

| damagões da Existente                                                                                                    |                                                                                                    |                                                                             |                         |      |
|----------------------------------------------------------------------------------------------------|----------------------------------------------------------------------------------------------------|-----------------------------------------------------------------------------|-------------------------|------|
| une (IDURDo FICTOIO                                                                                                    | ] Hpade [33                                                                                                    | Dent Marcular                                                               | Protocolo de Manchester |      |
| Médice - Scécharte Médice - Equipe Transferência                                                                                                    |                                                                                                    |                                                                             |                         | 11   |
| Informações   Tipo de Agrave   Evolução dos Sineis Viteis   Hipó                                                                                                    | ese Diagnóstica - Observações -                                                                                                    |                                                                             |                         |      |
| Caracterização do Caso<br>Sinais e sintomas mais comuns<br>Or<br>Celeça<br>Energia<br>Hendens Experiment<br>Sengmento<br>Damis<br>Otanis<br>Otanis<br>Otanis<br>Otanis | Estado de Conscience<br>Estado de Consciencia<br>O consciencia<br>O toescente<br>O toescente<br>O tenesta<br>Respiração<br>O Historia<br>O Historia<br>O Historia<br>O Historia<br>O Historia<br>O Historia<br>O Historia<br>O Historia<br>O Historia<br>O Historia<br>O Historia<br>O Historia<br>O Historia<br>O Historia<br>O Historia<br>O Cor da Pele<br>O Corado O Parlote | ncente O Nilo Sace<br>npra O Nilo Sace<br>D Aceanado O Ausente<br>O Clancee |                         |      |
|                                                                                                    |                                                                                                    |                                                                             |                         | 1725 |

Essa tela permite a inclusão e/ou alteração de várias informações, que ficam organizadas e distribuídas em três abas principais:

| Médico - Solicitante | Médico - Equipe | Transferência |
|----------------------|-----------------|---------------|
|----------------------|-----------------|---------------|

**NOTA:** O sistema mantém exibido em todas as abas o cabeçalho com a identificação da vítima e o Protocolo de Manchester. Cabe ao médico regulador indicar a prioridade.

7.1 Regulação: Aba "Médico - Solicitante"

Esta aba faz referência às informações extraídas na comunicação entre o médico regulador e o solicitante do atendimento. Esta aba subdivide-se em cinco abas:

| Informações do Envolvido Médico - Solicitante |             |                |                            |                      |             | × |
|-----------------------------------------------|-------------|----------------|----------------------------|----------------------|-------------|---|
| Nome: EDUARDO FICTICIO                        |             |                |                            |                      |             | • |
|                                               | Informações | Tipo de Agravo | Evolução dos Sinais Vitais | Hipótese Diagnóstica | Observações |   |

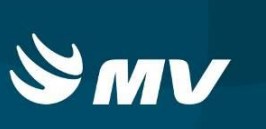

#### 7.1.1 Médico - Solicitante > Informações

| tated: Searchite:   tated: 3   searchite: Searchite:   tated: Searchite:   tated: Sea                                                                                                    | Informações do Envolvido                                         |                                                    |
|----------------------------------------------------------------------------------------------------|------------------------------------------------------------------|----------------------------------------------------|
| Middes-Soldcam       Middes-Eause         Windes-Soldcam       Middes-Eause         Catactritagid of Case       Estado do Pecinte         Sinais e sinfonas mais comurs       Contociente         O classis       Contociente         O classis       Contociente         O classis       Contociente         O classis       Contociente         O classis       Contociente         O classis       Contociente         O classis       Contociente         O classis       Contociente         O classis       Contociente         O classis       Contociente         O classis       Contociente         O classis       Contociente         O classis       Respiratolio         O classis       Piscos         O classis       Piscos         O classis       Piscos         O classis       Piscos         O classis       Piscos         O classis       Piscos         O classis       Piscos         O classis       Piscos         O classis       Piscos         O classis       O classis         O classis       O classis         O classis                                                                                                    | Nome: EDUARDO FICTICIO                                           | Idade: 33 Sexo: Masculino Protocolo de Manchester. |
| Internaçãos Estado do Ramani Vitas     Concretação do Caso   Sinsis estintomas mais comuns     Outrais e stintomas mais comuns     Outrais e stintomas mais comuns        Outrais e stintomas mais comuns        Outrais e stintomas mais comuns        Outrais e stintomas mais comuns                                                                        <                                                                                                    | Médico - Solicitante Médico - Equipe Transferência               |                                                    |
| Caracterização do Caso       Estado de Paciente         Sinais sentionas mais comuns       Estado de Consciencia         Der       Consciencia         Outrais       Outraiso         Image: Caso       Consciencia         Image: Caso       Consciencia         Image: Caso       Consciencia         Image: Caso       Consciencia         Image: Caso       Consciencia         Image: Caso       Consciencia         Image: Caso       Consciencia         Image: Caso       Consciencia         Image: Caso       Consciencia         Image: Caso       Consciencia         Image: Caso       Consciencia         Image: Caso       Consciencia         Image: Caso       Patiescia         Image: Caso       Patiescia         Image: Caso       Patiescia         Image: Caso       Patiescia         Image: Caso       Patiescia         Image: Caso       Patiescia         Image: Caso       Patiescia         Image: Caso       Patiescia         Image: Caso       Patiescia         Image: Caso       Caso         Image: Caso       Caso         Image: Caso       Caso                                                                                                    | Informações Tipo de Agravo Evolução dos Sinais Vitais Hipótese D | lagnóstica Observações                             |
| Sinals comuns:       Estado de Consciencia         Dor       Orcessorte         Cabeya       Orcessorte         Istado de Consciencia       Não Sase         Presega       Orcessorte         Mandros Superiores       Respiração         Mandros Superiores       Não Sase         Barganete       Ordes         Presega       Não Sase         Mandros Superiores       Respiração         Mandros Superiores       Ordes         Barganete       Ordes         Presega       Ordes         Paties de r       Ordes         Ordes       Paties         Paties de r       Ordes         Ordes       Paties         Paties       Ordes         Paties       Ordes         Outros       Paties         Outros       Outros                                                                                                    | Caracterização do Caso                                           | Estado do Paciente                                 |
| Dor       Oconsciente       O Monociente       O Não Sale         Destega       O Interdas       O Consciente       O Não Sale         Destega       O Consciente       O Consciente       O Não Sale         Destega       O Consciente       O Consciente       O Não Sale         Montoso Subiritores       Respira       O Não Sale       O Não Sale         Montoso Subiritores       O Normal       O Naconsciente       O Não Sale         Montoso Subiritores       O Normal       O Naconsciente       O Naconsciente         Adorne       O Normal       O Normal       O Naconsciente       O Naconsciente         Pata des       O Normal       Praco       Acternatio       Ausente         Desmaio:       O Orado       P aladez       O Canose         Vontos       Adateção       O Sanose       O Osanose         O Montos       Vental       Vental       Vental         Adateção       O Sanose       O Sanose       O Sanose         O Montos       Vental       Vental       Vental       Vental         Adateção       O Sanose       Vental       Vental       Vental         O Montos       Vental       Vental       Vental       Vental                                                                                                    | Sinais e sintomas mais comuns                                    | Estado de Consciencia                              |
| Orentado     Orentado      | Dor Dor                                                          | 🔘 Consciente 🔹 🔘 Inconsciente 💫 Não Sabe           |
| Contrase     Contrase      | 🗌 Cabeça                                                         | Orientado                                          |
| escopo     escopo     escopo | Lombar                                                           |                                                    |
| Image: Market Street Street                           | 🔲 Pescoço                                                        | ◯ Confuso                                          |
| forax         Orespina         Orespina         Ores | Membros Superiores                                               | Respiração                                         |
| Wentbols Melaions <ul> <li>Alterados</li> <li>Pulaso</li> <li>Pulaso</li> <li>Pulaso</li> <li>Cor da Pele</li> <li>Fetre</li> <li>Cor da O</li> <li>Palidaz:</li> <li>Cianose</li> </ul> Outros                                                                                                    | 🗌 Tórax                                                          | 🔾 Respira 🔹 🔿 Não Respira 🔹 🔿 Não Sabe             |
| Adorma     Adorma     Adorma | Membros Inferiores                                               | ○ Normal                                           |
| Pulso<br>Normal Praco Acelerado Ausente<br>Cor da Pele<br>Garreia<br>Warreia<br>Sesmato<br>Outros<br>Cutos                                                                                                    | Abdome                                                           | O Alterada                                         |
| I atta de ar       O Normal       O Acterado       Ausente         I atta de ar       O Cor da Pelle       O Canado       Palldez:       O Canado         I Winitos       Autação       O Linnose       O Utros       O Utros         Outros       I Autação       I Autação       I Autação         Outros       I Autação       I Autação       I Autação                                                                                                    | Sangramento                                                      | Pulso                                              |
| corad Pele     Corado     Paldez     Corado     Paldez     Paldez     Corado     Paldez     Paldez     Pa | Ealta de ar                                                      | Normal Fraco Acelerado Acelerado Acelerado         |
| Corado Paleoz Corado     Corado     Cor | Ebre                                                             | Corda Pele                                         |
| Matricale         Astração         Besmao         Outros                                                                                                    | Diarréia                                                         | U Corado U Palloez U Cianose                       |
| Anacto     Besmaio Outros                                                                                                    | Vômitos                                                          |                                                    |
| Outros                                                                                                    | 🗌 Agitação                                                       |                                                    |
| Outros                                                                                                    | Desmaio                                                          |                                                    |
| Sahar                                                                                                    | Outros                                                           |                                                    |
| Sahar                                                                                                    |                                                                  |                                                    |
| Sahar                                                                                                    |                                                                  |                                                    |
| Sahar                                                                                                    |                                                                  |                                                    |
| Sahar                                                                                                    |                                                                  |                                                    |
| Sahar                                                                                                    |                                                                  |                                                    |
| Sahar                                                                                                    |                                                                  |                                                    |
| Sahar                                                                                                    |                                                                  |                                                    |
| Sahar                                                                                                    |                                                                  |                                                    |
| Sahar                                                                                                    |                                                                  |                                                    |
| Sahar                                                                                                    |                                                                  |                                                    |
| Salvar                                                                                                    |                                                                  |                                                    |
| Sahar                                                                                                    |                                                                  |                                                    |
| Salvar                                                                                                    | L                                                                |                                                    |
|                                                                                                    |                                                                  | Salvar                                             |

Nesta aba é possível registrar informações de "Caracterização do Caso" onde se registra os dados de Sinais e sintomas mais comuns e de "Estado do Paciente" com os dados referentes ao Estado de Consciência, Respiração, Pulso e Cor da Pele, relatado pelo solicitante.

O campo "Outros" é livre para digitar o que for necessário.

**IMPORTANTE**: Após apontar os dados desejados *clique* no botão <u>salvar</u>, em destaque, para que as informações sejam fixadas e salvas na tela.

7.1.2 Médico - Solicitante > Tipo de Agravo

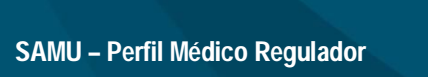

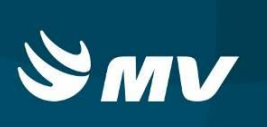

Nesta aba é possível registrar dados relativos à Tipo de Agravo:

| formações do Envolvido                                                              |                                                                                                    |                                                                                                    |                        |               |
|-------------------------------------------------------------------------------------|----------------------------------------------------------------------------------------------------|----------------------------------------------------------------------------------------------------|------------------------|---------------|
| ne: VITIMA 1                                                                        | Idade: 21 Sexo: Masculino Pro                                                                                                    | otocolo de Manchester.                                                                             |                        |               |
| dico - Solicitante Médico - Equipe                                                  | Transferência                                                                                                    |                                                                                                    |                        |               |
| ormações Tipo de Agravo Evoluçã                                                     | o dos Sinais Vitais   Hipótese Diagnóstica   Observações                                                                                                    |                                                                                                    |                        |               |
| po de Agravo<br>Clínico<br>O Adulto O Pediátrico                                    | Queimaduras<br>Fogo Ouímica Liquido Outros<br>Acidente de Trânsito                                                                                          | Gineco-Obstétrico<br>Gestante<br>Gesta OIOII (                                                     |                        |               |
| Psiquiàtrico Tentativa de Suicidio Autoagressão Agltação Agltação Gutros Cirúngico: | Situação do Paciente O Noveiculo e não preso nas ferragens O Preso nas ferragens O Ejetado O Deambulando no local O dutos Soterramento Incêndo Eletrocussão | Para 0 0 0 0 0<br>Aborto 0 1 0 0 0<br>DPP:<br>Trabalho de Parto<br>Ezz pré-nata?<br>Inicio da dor: |                        |               |
| ausas Externas<br>Agressões<br>FAF<br>FAB<br>O Outras                               | Explosão     Afogamento     Ac. c: Máquina     Ac. c: Animais     Peçonhentos     Outros     Outros                                                         | Contraçõestrinin)<br>_ Perda de Líquido<br>Cestação<br>Recém-Nascido<br>Estado(Vivo/Morto)         | Perda de Sangue 📄 Mecó | APGAR(5* min) |
| Do mesmo nível     Altura                                                           | Outros                                                                                                    |                                                                                                    |                        |               |
|                                                                                     |                                                                                                    | Outros                                                                                             |                        |               |
|                                                                                     |                                                                                                    |                                                                                                    |                        |               |

- Clínico: permite a escolha relacionada a vítimas Adultas ou Pediátricas;
- **Psiquiátrico:** envolve dados relativos a vítimas psiquiátricas;
- Causas Externas: campos relacionados às Agressões, Quedas, Queimaduras, Acidentes de Trânsito entre outros;
- **Gineco-Obstétrico**: envolve dados sobre a parturiente e do recém-nascido.

Os campos "Lesões" e "Outros" são livres para digitar o que for necessário.

**IMPORTANTE**: Após apontar os dados desejados *clique* no botão Salvar, em destaque, para que as informações sejam fixadas e salvas na tela.

7.1.3 Médico – Solicitante > Evolução dos Sinais Vitais

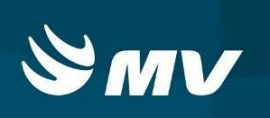

Para realizar um novo registro de Sinais vitais dê um duplo clique na linha correspondente. No momento que isso é feito, automaticamente o sistema registra a data e hora da anotação dos sinais vitais.

| 1  | formações de Enrolvido X    |                            |                        |            |                  |         |                               |        |                                                                         |  |  |  |
|----|-----------------------------|----------------------------|------------------------|------------|------------------|---------|-------------------------------|--------|-------------------------------------------------------------------------|--|--|--|
| 1  | Iome: VITIMA 1              |                            |                        | Idade: 21  | Sexo: Mascullr   | IO Pro  | tocolo de Manchester. Urgente | ,      |                                                                         |  |  |  |
|    | Médico - Solicitante Médico | - Equipe Transferência     |                        |            |                  |         | A for the second              |        |                                                                         |  |  |  |
|    | Informações Tipo de Agrav   | Evolução dos Sinais Vitais | Hipótese Diagnóstica O | bservações |                  |         |                               |        |                                                                         |  |  |  |
|    | Horário                     | FC (BPM)                   | PA (mmHg)              | FR (MRPM)  | Saturação O2 (%) | Glasgow | Temperatura (*C)              | Dextro |                                                                         |  |  |  |
| 11 | 20/06/2013 07:56:54         | 76                         | 130/80                 | 20         | 98               | 11      | 36                            | 80     |                                                                         |  |  |  |
|    |                             |                            |                        |            |                  |         |                               |        |                                                                         |  |  |  |
|    |                             |                            |                        |            |                  |         |                               |        |                                                                         |  |  |  |
|    |                             |                            |                        |            |                  |         |                               |        | Abertura Ocular                                                         |  |  |  |
|    |                             |                            |                        |            |                  |         |                               |        | ESPONTANEA     SOLICITACAO VERBAI                                       |  |  |  |
|    |                             |                            |                        |            |                  |         |                               |        | O ESTIMULO DOLOROSO                                                     |  |  |  |
| 1  |                             |                            |                        |            |                  |         |                               |        | NENHUMA     Resports Verbal                                             |  |  |  |
|    |                             |                            |                        |            |                  |         |                               |        | <ul> <li>Orientada</li> </ul>                                           |  |  |  |
|    |                             |                            |                        |            |                  |         |                               |        | Confusa                                                                 |  |  |  |
|    |                             |                            |                        |            |                  |         |                               |        | <ul> <li>Palavras Inapropriadas</li> <li>Sons Ininteligíveis</li> </ul> |  |  |  |
|    |                             |                            |                        |            |                  |         |                               |        | O Nenhuma                                                               |  |  |  |
|    |                             |                            |                        |            |                  |         |                               |        | Resposta Motora                                                         |  |  |  |
|    |                             |                            |                        |            |                  |         |                               |        | Cocaliza Dor                                                            |  |  |  |
|    |                             |                            |                        |            |                  |         |                               |        | Movimento de Retirada     Elevas Anormal                                |  |  |  |
|    |                             |                            |                        |            |                  |         |                               |        | C Extensao Anormal                                                      |  |  |  |
|    |                             |                            |                        |            |                  |         |                               |        | Nenhuma     Glasnow                                                     |  |  |  |
|    |                             |                            |                        |            |                  |         |                               |        | 11                                                                      |  |  |  |
|    |                             |                            |                        |            |                  |         |                               |        | 1.1.                                                                    |  |  |  |
|    |                             |                            |                        |            |                  |         |                               |        | Confirmar                                                               |  |  |  |
|    |                             |                            |                        |            |                  |         |                               |        |                                                                         |  |  |  |
|    |                             |                            |                        |            |                  |         |                               |        |                                                                         |  |  |  |
|    |                             |                            |                        |            |                  |         |                               |        |                                                                         |  |  |  |
| ιl |                             |                            |                        |            |                  |         |                               |        |                                                                         |  |  |  |
|    |                             |                            |                        |            |                  |         |                               |        | Salvar                                                                  |  |  |  |

Preencha as demais colunas correspondentes e em seguida clique no botão Salvar:

- **FC**: Frequência Cardíaca, valores entre 30 e 230 bpm;
- **PA**: Pressão Arterial, campo aberto;
- **FR**: Frequência Respiratória, valores entre 10 e 80 rpm;
- Saturação: valores entre 10 e 100%;
- Glasgow: Avaliação feita na parte lateral direita da tela. Ao selecionar os itens desejados e clicar em "Confirmar", o valor automaticamente é inserido no campo correspondente;
- **Temperatura**: valores entre 10 e 50°C;
- **Dextro**: campo aberto.
  - 7.1.4 Médico Solicitante > Hipótese Diagnóstica

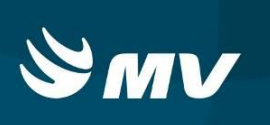

Nesta aba é possível o médico regulador determinar a hipótese diagnóstica envolvendo a vítima.

| Informações do Envolvido                                          |                       |                 |                                  | к         |
|-------------------------------------------------------------------|-----------------------|-----------------|----------------------------------|-----------|
| Nome: VITIMA1                                                     | Idade: 21             | Sexo: Masculino | Protocolo de Manchester: Urgente |           |
| Médico - Solicitante Médico - Equipe Transferência                |                       |                 |                                  |           |
| Informações Tipo de Agravo Evolução dos Sinais Vitais Hipótese Di | agnóstica Observações |                 |                                  |           |
| CID:                                                              |                       |                 |                                  |           |
|                                                                   |                       |                 |                                  | Adicionar |
| Hipótese Diagnóstica                                              |                       |                 |                                  |           |
| 120 - ANGINA PECTORIS                                             |                       |                 |                                  |           |
| K71.1 - DOENC HEPATICA TOXICA C/NECROSE HEPATICA                  |                       |                 |                                  | 9         |
|                                                                   |                       |                 |                                  |           |
|                                                                   |                       |                 |                                  |           |
|                                                                   |                       |                 |                                  |           |
|                                                                   |                       |                 |                                  |           |
|                                                                   |                       |                 |                                  |           |
|                                                                   |                       |                 |                                  |           |
|                                                                   |                       |                 |                                  |           |
|                                                                   |                       |                 |                                  |           |
|                                                                   |                       |                 |                                  |           |
|                                                                   |                       |                 |                                  |           |
|                                                                   |                       |                 |                                  |           |
|                                                                   |                       |                 |                                  |           |
|                                                                   |                       |                 |                                  |           |
|                                                                   |                       |                 |                                  |           |
|                                                                   |                       |                 |                                  |           |
|                                                                   |                       |                 |                                  |           |
|                                                                   |                       |                 |                                  |           |
|                                                                   |                       |                 |                                  |           |
|                                                                   |                       |                 |                                  |           |
|                                                                   |                       |                 |                                  |           |
|                                                                   |                       |                 |                                  |           |
|                                                                   |                       |                 |                                  |           |
|                                                                   |                       |                 |                                  | Salvar    |
|                                                                   |                       |                 |                                  |           |

Ao clicar no campo CID e iniciar a digitação, serão exibidos os itens que contenham os caracteres digitados, sendo alfanumérico.

É possível inserir diversos itens, dependendo da necessidade observada pelo regulador. Para isso, selecione a hipótese diagnóstica desejada e *clique* em Adicionar, destacado na tela. Caso deseje excluir algum item, apenas *clique* em  $\bigcirc$ , e assim a hipótese diagnóstica será excluída.

**IMPORTANTE**: Após apontar os dados desejados *clique* no botão Salvar, em destaque, para que as informações sejam fixadas e salvas na tela.

7.1.5 Médico – Solicitante > Observações

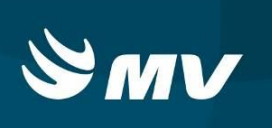

Na aba **Observações** é possível o regulador registrar informações sobre, **Procedimentos, Medicamentos** e ainda anotar **Observações** que julgue relevantes ao caso.

| Informações do Envolvido                                               |                                       |                          |                                  |        |
|------------------------------------------------------------------------|---------------------------------------|--------------------------|----------------------------------|--------|
| Nome: VITIMA 1                                                         | Idade: 21                             | Sexo: Masculino          | Protocolo de Manchester: Urgente | •      |
| Médico - Solicitante Médico - Equipe Transferência                     |                                       |                          |                                  |        |
| Informações   Tipo de Agravo   Evolução dos Sinais Vitais   Hipótese D | iagnóstica Observações                |                          |                                  |        |
| Procedimento                                                           |                                       |                          |                                  |        |
| 20/06/2013 08:02:34 - FABIO_COLDEBELLA - NESTE CAMPO FICAARI           | MAZENADO INFORMAÇÕES HISTORICAS RELAC | CIONADAS A PROCEDIMENTOS |                                  |        |
|                                                                        |                                       |                          |                                  |        |
|                                                                        |                                       |                          |                                  |        |
|                                                                        |                                       |                          |                                  |        |
|                                                                        |                                       |                          |                                  |        |
| DIGITA AQUI OBSERVAÇÕES SOBRE PROCEDIMENTOS                            |                                       |                          |                                  |        |
|                                                                        |                                       |                          |                                  |        |
| Medicamento                                                            |                                       |                          |                                  |        |
| 20/06/2013 08:04:04 - FABIO_COLDEBELLA - NESTE CAMPO FICAARI           | IAZENADO INFORMAÇÕES HISTORICAS RELAC | CIONADAS À MEDICAMENTOS  |                                  |        |
|                                                                        |                                       |                          |                                  |        |
|                                                                        |                                       |                          |                                  |        |
|                                                                        |                                       |                          |                                  |        |
|                                                                        |                                       |                          |                                  |        |
| DIGITA AQUI OBSERVAÇÕES SOBRE MEDICAMENTOS                             |                                       |                          |                                  |        |
|                                                                        |                                       |                          |                                  |        |
| Observações                                                            |                                       |                          |                                  |        |
| 20/06/2013 08:04:42 - FABIO_COLDEBELLA - NESTE CAMPO FICAARI           | MAZENADO INFORMAÇÕES HISTORICAS RELAC | CIONADAS ÀS OBSERVAÇÕES  |                                  |        |
|                                                                        |                                       |                          |                                  |        |
|                                                                        |                                       |                          |                                  |        |
|                                                                        |                                       |                          |                                  |        |
|                                                                        |                                       |                          |                                  |        |
| DIGITA AQUI OBSERVAÇÕES QUE ACHAR NECESSARIAS                          |                                       |                          |                                  |        |
|                                                                        |                                       |                          |                                  |        |
|                                                                        |                                       |                          |                                  | Salvar |
|                                                                        |                                       |                          |                                  |        |

Para preencher os campos, escreva a informação correspondente sempre no campo menor, abaixo de cada item, em destaque na tela. O campo maior e cada item serve como histórico das descrições.

**IMPORTANTE**: Após apontar os dados desejados *clique* no botão Salvar, em destaque, para que as informações sejam fixadas e salvas na tela.

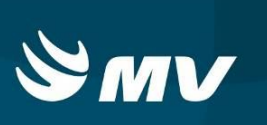

7.2 Regulação: Aba "Médico - Equipe"

Esta aba faz referência às informações extraídas na comunicação entre o médico regulador e a equipe do recurso/ambulância que atender a solicitação no local da ocorrência. Esta aba subdivide-se em duas abas, como demonstra a figura:

|             | Médico - Equipe            |
|-------------|----------------------------|
| Informações | Evolução dos Sinais Vitais |

7.2.1 Médico – Equipe > Informações

Na aba **Informações** é possível o regulador registrar dados obtidos com a equipe que estará no local da ocorrência. São informações referentes aos **Sinais/Sintomas/Lesões**, **Conduta** e ainda anotar **Observações** que julgue relevantes ao caso. Para isso, devesse redigir no campo menor, abaixo de cada item, em destaque na tela. O campo maior serve como histórico das descrições.

Ainda nesta mesma tela o campo "Informações de Destino" destacado abaixo, tem o preenchimento obrigatório.

|                                                                                                    | Informações do Envolvido                                 |                                          |                 |                                                       |         |
|----------------------------------------------------------------------------------------------------|----------------------------------------------------------|------------------------------------------|-----------------|-------------------------------------------------------|---------|
| Meterios Sectementa Medicas de Subiality     Intermações Sedesdão dos Subiality     Intermações Sedesdão dos Subiality <td>Nome: VITIMA 2</td> <td>Idade: 33</td> <td>Sexo: Masculino</td> <td>Protocolo de Manchester:</td> <td>-</td>                                                                                                    | Nome: VITIMA 2                                           | Idade: 33                                | Sexo: Masculino | Protocolo de Manchester:                              | -       |
| Meteraçãe de Balas Mais                                                                                                    | Médico - Solicitante Médico - Equipe Transferência       |                                          |                 |                                                       |         |
| Sinds / Shiomas / Lesões          Sinds / Shiomas / Lesões         200602013 09:38:56 - FABIO_COLDEBELLA - HISTÓRICO DE SINHS / SINTOMAS / LESÕES REGISTINADO AQUI         Digite AQUI PARA QUE SELA REGISTINADO E CUIDUE EM SALWAR         Conada         200602013 09:38:56 - FABIO_COLDEBELLA - HISTÓRICO DE CONDUTA REGISTINADO AQUI         Digite AQUI PARA QUE SELA REGISTINADO E CUIDUE EM SALWAR         Conada         Digite AQUI PARA QUE SELA REGISTINADO E CUIDUE EM SALWAR         Objete AQUI PARA QUE SELA REGISTINADO E CUIDUE EM SALWAR         Objete AQUI PARA QUE SELA REGISTINADO E CUIDUE EM SALWAR         Objete AQUI PARA QUE SELA REGISTINADO E CUIDUE EM SALWAR         Objete AQUI PARA QUE SELA REGISTINADO E CUIDUE EM SALWAR         Objete AQUI PARA QUE SELA REGISTINADO E CUIDUE EM SALWAR         Objete AQUI PARA QUE SELA REGISTINADO E CUIDUE EM SALWAR         Digite AQUI PARA QUE SELA REGISTINADO E CUIDUE EM SALWAR         Digite AQUI PARA QUE SELA REGISTINADO E CUIDUE EM SALWAR         Digite AQUI PARA QUE SELA REGISTINADO E CUIDUE EM SALWAR         Digite AQUI PARA QUE SELA REGISTINADO E CUIDUE EM SALWAR         Digite AQUI PARA QUE SELA REGISTINADO E CUIDUE EM SALWAR         Digite AQUI PARA QUE SELA REGISTINADO E CUIDUE EM SALWAR         Digite AQUI PARA QUE SELA REGISTINADO E CUIDUE EM SALWAR         Digite AQUI PARA QUE SELA REGISTINADO E CUIDUE EM SALWAR         Digite AQUI PARA QUE SELA REGISTINADO E CUIDUE EM SALWAR <td>Informações Evolução dos Sinais Vitais</td> <td></td> <td></td> <td></td> <td></td>                                                                                                    | Informações Evolução dos Sinais Vitais                   |                                          |                 |                                                       |         |
|                                                                                                    | Sinais / Sintomas / Lesões                               |                                          |                 |                                                       |         |
| DIGITE AQUI RIRA QUE SEJAREGISTRADO E CUIQUE EM SALVIR  COMMU                                                                                                    | 20/06/2013 09:36:56 - FABIO_COLDEBELLA - HISTÓRICO DE SI | NAIS / SINTOMAS / LESÕES REGISTRADO AQUI |                 |                                                       |         |
| DioTE AQUI PARA QUE SELAREGISTRADO E CUIQUE EN SALVAR     Conduta     200602013 09 30:85 - FABIO_COLDEBELLA - HISTÓRICO DE CONDUTAREGISTRADO AQUI     DioTE AQUI PARA QUE SELAREGISTRADO E CUIQUE EN SALVAR     DioTE AQUI PARA QUE SELAREGISTRADO E CUIQUE EN SALVAR     Sempo de Salde [MOSPTIL MUNICIPAL NOSSA SENHORADALUZ DOS PINAHIS]     Otatione Social de Salvare diversion de Cuique e Transporte                                                                                                    |                                                          |                                          |                 |                                                       |         |
| Dicitiz AQUI PRAA QUE SEJA REGISTRADO E CUIQUE EN SALVAR     Cundada     2006/2013 09:38:59 - PABIO_COLDEBELIA - HISTÓRICO DE CONDUTA REGISTRADO AQUI     Dicitiz AQUI PRAA QUE SEJA REGISTRADO E CUIQUE EN SALVAR     Observações     2006/2013 09:35:59 - FABIO_COLDEBELIA - HISTÓRICO DE OBSERVAÇÕES ENTRE REGULADOR E EQUIPE REGISTRADO AQUI     Dicitiz AQUI PRAA QUE SEJA REGISTRADO E CLIQUE EN SALVAR     Dissingões de Destino     Dicitiz AQUI PRAA QUE SEJA REGISTRADO E CLIQUE EN SALVAR     Dissingões de Destino     Dicitiz AQUI PRAA QUE SEJA REGISTRADO E CLIQUE EN SALVAR     Dicitiz AQUI PRAA QUE SEJA REGISTRADO E CLIQUE EN SALVAR     Dissingõe de Destino     Dicitiz AQUI PRAA QUE SEJA REGISTRADO E CLIQUE EN SALVAR     Dissingõe de Destino     Dicitiz AQUI PRAA QUE SEJA REGISTRADO E CLIQUE EN SALVAR     Dicitiz AQUI PRAA QUE SEJA REGISTRADO E CLIQUE EN SALVAR     Dicitiz AQUI PRAA QUE SEJA REGISTRADO E CLIQUE EN SALVAR     Dicitiz AQUI PRAA QUE SEJA REGISTRADO E CLIQUE EN SALVAR     Dicitiz AQUI PRAA QUE SEJA REGISTRADO E CLIQUE EN SALVAR     Dicitiz AQUI PRAA QUE SEJA REGISTRADO E CLIQUE EN SALVAR     Dicitiz AQUI PRAA QUE SEJA REGISTRADO E CLIQUE EN SALVAR     Dicitiz AQUI PRAA QUE SEJA REGISTRADO E CLIQUE EN SALVAR     Dicitiz AQUI PRAA QUE SEJA REGISTRADO E CLIQUE EN SALVAR                                                                                                    |                                                          |                                          |                 |                                                       |         |
| Diarte AQUI PARA QUE SEJA REGISTRADO E CLIQUE EM SALVAR     Conduta     20060/2013 09:39:59: - FABIO_COLDEBELLA - HISTÓRICO DE CONDUTA REGISTRADO AQUI     Diarte AQUI PARA QUE SEJA REGISTRADO E CLIQUE EM SALVAR     Conservações     20060/2013 09:39:59: - FABIO_COLDEBELLA - HISTÓRICO DE OBSERVAÇÕES ENTRE REGULADOR E EQUIPE REGISTRADO AQUI     Diarte AQUI PARA QUE SEJA REGISTRADO E CLIQUE EM SALVAR     Conservações     Diarte AQUI PARA QUE SEJA REGISTRADO E CLIQUE EM SALVAR     Diarte AQUI PARA QUE SEJA REGISTRADO E CLIQUE EM SALVAR <td></td> <td></td> <td></td> <td></td> <td></td>                                                                                                    |                                                          |                                          |                 |                                                       |         |
| Distre AQUI PARA QUE SEJA REGISTRADO E CLIQUE EM SALVAR     Conduti     200602013 09:36:58 - FABIO_COLDEBELLA - HISTÓRICO DE CONDUTA REGISTRADO AQUI     DISTRE AQUI PARA QUE SEJA REGISTRADO E CLIQUE EM SALVAR     Otesmagões     200602013 09:36:59 - FABIO_COLDEBELLA - HISTÓRICO DE OBSERVAÇÕES ENTRE REGULADOR E ECUIPE REGISTRADO AQUI     DISTRE AQUI PARA QUE SEJA REGISTRADO E CLIQUE EM SALVAR     Otesmagões     DISTRE AQUI PARA QUE SEJA REGISTRADO E CLIQUE EM SALVAR     DISTRE AQUI PARA QUE SEJA REGISTRADO E CLIQUE EM SALVAR     DISTRE AQUI PARA QUE SEJA REGISTRADO E CLIQUE EM SALVAR     DISTRE AQUI PARA QUE SEJA REGISTRADO E CLIQUE EM SALVAR     DISTRE AQUI PARA QUE SEJA REGISTRADO E CLIQUE EM SALVAR     DISTRE AQUI PARA QUE SEJA REGISTRADO E CLIQUE EM SALVAR     DISTRE AQUI PARA QUE SEJA REGISTRADO E CLIQUE EM SALVAR     Serviço de Saúde Destino     Encaminhamento:   [PACIFICADUM   Serviço de Saúde:        O dato                                                                                                    |                                                          |                                          |                 |                                                       |         |
| Costata         2006/2013 09 38 58 - FABIO_COLDEGELIA - HISTÓRICO DE CONDUTA REGISTRADO AQUI         Dicitar AQUI PARA QUE SEJA REGISTRADO E CLIQUE EM SALVAR         Observações         2006/2013 09 38 58 - FABIO_COLDEBELIA - HISTÓRICO DE OBSERVAÇÕES ENTRE REGULADOR E EQUIPE REGISTRADO AQUI         Dicitar AQUI PARA QUE SEJA REGISTRADO E CLIQUE EM SALVAR         Distrita AQUI PARA QUE SEJA REGISTRADO E CLIQUE EM SALVAR         Distrita AQUI PARA QUE SEJA REGISTRADO E CLIQUE EM SALVAR         Distrita AQUI PARA QUE SEJA REGISTRADO E CLIQUE EM SALVAR         Distrita AQUI PARA QUE SEJA REGISTRADO E CLIQUE EM SALVAR         Distrita AQUI PARA QUE SEJA REGISTRADO E CLIQUE EM SALVAR         Distrita AQUI PARA QUE SEJA REGISTRADO E CLIQUE EM SALVAR         Distrita AQUI PARA QUE SEJA REGISTRADO E CLIQUE EM SALVAR         Distrita AQUI PARA QUE SEJA REGISTRADO E CLIQUE EM SALVAR         Distrita AQUI PARA QUE SEJA REGISTRADO E CLIQUE EM SALVAR         Distrita AQUI PARA QUE SEJA REGISTRADO E CLIQUE EM SALVAR         Distrita AQUI PARA QUE SEJA REGISTRADO E CLIQUE EM SALVAR          Distrita AQUI PARA QUE SEJA REGISTRADO E CLIQUE EM SALVAR                                                                                                    | DIGITE AQUI PARA QUE SEJA REGISTRADO E CLIQUE EM SALVA   | R                                        |                 |                                                       |         |
| Zalości za 09.38.59 - PABIO_COLDEBELIA - HISTÓRICO DE CONDUTA REGISTRADO ADUI         Dicarte AQUI PARA QUE SEJA REGISTRADO E CLIQUE EM SALVAR         Observajóses         Zalości za 09.38.58 - FABIO_COLDEBELIA - HISTÓRICO DE OBSERVAÇÕES ENTRE REGULADOR E EQUIPE REGISTRADO AQUI         Dicarte AQUI PARA QUE SEJA REGISTRADO E CLIQUE EM SALVAR         Dossrvajóses         Zalończi za 09.38.58 - FABIO_COLDEBELIA - HISTÓRICO DE OBSERVAÇÕES ENTRE REGULADOR E EQUIPE REGISTRADO AQUI         Dicarte AQUI PARA QUE SEJA REGISTRADO E CLIQUE EM SALVAR         Dicarte AQUI PARA QUE SEJA REGISTRADO E CLIQUE EM SALVAR         Dicarte AQUI PARA QUE SEJA REGISTRADO E CLIQUE EM SALVAR         Dicarte AQUI PARA QUE SEJA REGISTRADO E CLIQUE EM SALVAR         Dicarte AQUI PARA QUE SEJA REGISTRADO E CLIQUE EM SALVAR         Dicarte AQUI PARA QUE SEJA REGISTRADO E CLIQUE EM SALVAR         Dicarte AQUI PARA QUE SEJA REGISTRADO E CLIQUE EM SALVAR         Dicarte AQUI PARA QUE SEJA REGISTRADO E CLIQUE EM SALVAR         Informações de Destino         Examintamente:       PAURO MARIMENTO O DUrante o Atlandimento O Durante o Transporte                                                                                                    | Conduta                                                  |                                          |                 |                                                       |         |
| DIGITE AQUI PARA QUE SEJA REGISTRADO E CLIQUE EM SALVAR OBSERVAÇÕES ENTRE REGULADOR E EQUIPE REGISTRADO AQUI DIGITE AQUI PARA QUE SEJA REGISTRADO E CLIQUE EM SALVAR DIGITE AQUI PARA QUE SEJA REGISTRADO E CLIQUE EM SALVAR DIGITE AQUI PARA QUE SEJA REGISTR | 20/06/2013 09:36:56 - FABIO_COLDEBELLA - HISTÓRICO DE C  | ONDUTA REGISTRADO AQUI                   |                 |                                                       |         |
| DIGITE AQUI PARA QUE SEJAREGISTRADO E CUQUE EM SALVAR  OUSSING                                                                                                    |                                                          |                                          |                 |                                                       |         |
| DicitTE AQUI PARA QUE SEJAREGISTRADO E CLIQUE EM SALVAR ODSERVAÇÕES  DicitTE AQUI PARA QUE SEJAREGISTRADO E CLIQUE EM SALVAR  DicitTE AQUI PARA QUE SEJAREGISTRADO E CLIQUE EM SALVAR  DICITE AQUI PARA QUE SEJAREGISTRADO E CLIQUE EM SALVAR  DICITE AQUI PARA QUE SEJAREGISTRADO E CLIQUE EM SALVAR   |                                                          |                                          |                 |                                                       |         |
| DioITE AQUI PARA QUE SEJA REGISTRADO E CLIQUE EN SALVAR OSessessões                                                                                                    |                                                          |                                          |                 |                                                       |         |
| DicitTE AQUI PARA QUE SEJA REGISTRADO E CLIQUE EN SALVAR  Observações  DicitTE AQUI PARA QUE SEJA REGISTRADO E CLIQUE EN SALVAR  DicitTE AQUI PARA QUE SEJA REGISTRADO E CLIQUE EN SALVAR  DicitTE AQUI PARA QUE SEJA REGISTRADO E CLIQUE EN SALVAR  Informações de Destino  Encaminhamento: [PAUPAQUE SEJA REGISTRADO A QUI ]  Serviço de Saúde: [MOSPITAL MUNICIPAL NOSSA SEINHORA DA LUZ DOS PINHAIS]  Observações do Alendimento _ Durante o Alendimento _ Durante o Transporte                                                                                                    |                                                          |                                          |                 |                                                       |         |
|                                                                                                    | DIGITE AQUI PARA QUE SEJA REGISTRADO E CLIQUE EM SALVA   | R                                        |                 |                                                       |         |
| Doservações          20060/2013 09:36:56 - FABIO_COLDEBELLA - HISTÓRICO DE OBSERVAÇÕES ENTRE REGULADOR E EQUIPE REGISTRADO AQUI         Distrite AQUI PARA QUE SEJAREGISTRADO E CLIQUE EM SALVAR         Informações de Destino         Encaminhamento:       PAURAÇABUM         © doto       Antes do Atendimento       Durante o Atendimento         Durante o Atendimento       Durante o Transporte                                                                                                    |                                                          |                                          |                 |                                                       |         |
| Dicite AQUI PARA QUE SEJA REGISTRADO E CLIQUE EM SALVAR  Informações de Destino Encaminhamento: [PAUPACIMUM]  Contraction of Contraction of C | Observações                                              |                                          |                 |                                                       |         |
| DiGITE AQUI PARA QUE SEJA REGISTRADO E CLIQUE EM SALVAR  Informações de Destino Encaminhamento: [PAUPACIAUM] Serviço de Saúde: [HOSPITAL MUNICIPAL NOSA SEINHORA DA LUZ DOS PINHAIS]  640 Ardies de Alendimento _ Durante o Alendimento _ Durante o Transporte                                                                                                    |                                                          | SERVAÇÕES ENTRE REGOLADOR E EGOL E REG   | 13111400 August |                                                       |         |
| DIGITE AQUI PARA QUE SEJA REGISTRADO E CLIQUE EN SALVAR  Informações de Destino Encaminhamento: [PAUFRAQUIM SA SENHORA DA LUZ DOS PINHAIS]  Osão Ardiss do Alendimento O Durante o Alendimento O Durante o Transporte                                                                                                    |                                                          |                                          |                 |                                                       |         |
| Dicitite AQUI PARA QUE SEJA REGISTRADO E CLOUE EM SALVAR  Informações de Destino Encaminhamento: PALUPACIALUM  Antes do Atendimento O Durante o Atendimento O Durante o Transporte  Obto O Durante o Atendimento O Durante o Atendimento O Durante o Transporte  O Durante o Atendimento O Durante o Atendimento O Durante o Transporte                                                                                                    |                                                          |                                          |                 |                                                       |         |
| DIGITE AQUI PARA QUE SEJAREGISTRADO E CLIQUE EM SALVAR  Informações de Destino Encamioniamento: [PAUPACIMUM Encamioniamento: ]PAUPACIMUM Antes do Atendimento: ]Durante o Atendimento: ]Durante o Transporte  Informações de Saúde: [HOSPITAL MUNICIPAL NOSSA SENHORA DA LUZ DOS PINHAIS]                                                                                                    |                                                          |                                          |                 |                                                       |         |
| Under BAUDI HAR DUE SELANELUS IRADU E CELUDE EN SALVAR  Informações de Destino Encaminhamento: [PAUPACIMUM  Anties da Atendimento: ] Durante o Atendimento: ] Durante o Transporte  Ostave                                                                                                    |                                                          |                                          |                 |                                                       |         |
| Informações de Destino Encaminhametrix (PAUPRACIBUM Serviço de Saúde: HOSPITAL MUNICIPAL NOSSA SENHORA DA LUZ DOS PINH44S) Obto Anties da Alendimento O Durante o Alendimento O Durante o Transporte                                                                                                    | DIGITE AQUI PARA QUE SEJA REGISTRADO E CEIQUE EN SALVA   | s                                        |                 |                                                       |         |
| Encaminhamento: [PAUPACMUM ] Seniço de Saúde: [HOSPITAL MUNICIPAL NOSSA SENIHORA DA LUZ DOS PINIHAIS] ]                                                                                                    | Informações de Destino                                   |                                          |                 |                                                       |         |
| Oteo     O Arties do Alendimento     O Durante o Alendimento     O Durante o Transporte                                                                                                    | Encaminhamento: PA/UPA/CMUM                              |                                          | ✓ Serviço de Sa | úde: HOSPITAL MUNICIPAL NOSSA SENHORA DA LUZ DOS PINI | iaisj 🔍 |
| Oshor                                                                                                    | Óbito     O Antes do Atendimento     O Durante o         | tendimento 🔘 Durante o Transporte        |                 |                                                       |         |
| 2dlvd                                                                                                    |                                                          |                                          |                 |                                                       | Salvar  |

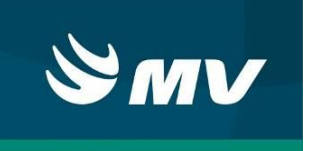

| Informações de Destino                                                                |                             |
|---------------------------------------------------------------------------------------|-----------------------------|
| Encaminhamento: HOSPITAL     Serviço de                                               | Saúde:                      |
| Durante o Atendimento 🔘 Durante o Atendimento 🔘 Durante o Transporte Data/Hora aprox: | ero da declaração de óbito: |

Alguns exemplos de encaminhamentos são: Já removido; Liberado no local; Não localizado; Recusa transporte, dentre outros como: PA/UPA/CMUM; UBS/USF; Ambulatório; Hospital, sendo que, quando removido para estabelecimento de saúde, torna-se de extrema importância o preenchimento do nome do Estabelecimento de saúde que a vítima está sendo levada.

Em caso de óbito da vítima, é necessário marcar a opção na caixa "Óbito" e selecionar uma alternativa: Antes do Atendimento; Durante o Atendimento ou Durante o Transporte.

Em caso de ter ocorrido o encaminhamento por vaga zero, marque a caixa correspondente "Vaga Zero".

**IMPORTANTE**: Após apontar os dados desejados *clique* no botão Salvar, em destaque, para que as informações sejam fixadas e salvas na tela.

#### 7.2.2 Médico – Equipe > Evolução dos Sinais Vitais

Para realizar um novo registro de Sinais vitais dê um duplo clique na linha correspondente. No momento que isso é feito, automaticamente o sistema registra a data e hora da anotação dos sinais vitais.

| Vimi2         Idade         3         8xm         Mesculino         Protocol de Manchester.         Image: Color de Sanda Massellino         Protocol de Manchester.         Image: Color de Sanda Massellino         Protocol de Manchester.         Image: Color de Sanda Massellino         Image: Color de Sanda Massellino                                                                                                    |
|----------------------------------------------------------------------------------------------------|
| Metae-subscription           Tentere-subscription           Tentere-subscription           Tentere-subscription           Tentere-subscription           Tentere-subscription           Tenters-subscription           Tenters-subs                                                                                                    |
| Intermagées         Evolução dos Sinais Vitas           Hodalo         FC (BPM)         PA (mmHg)         FR (MRPM)         Saturção O2 (%)         Giasgow         Temperatura (°C)         Deuto         Tauma Score           2006/2013 11:05:22         84         1000         20         89         10         37         118         6.004           2006/2013 11:05:22         84         1000         20         89         10         37         118         6.004           2006/2013 11:05:22         84         1000         20         89         10         37         118         6.004           2006/2013 11:05:22         84         1000         20         89         10         37         118         6.004           200         20         89         10         37         18         6.004         20           200         20         89         10         20         20         80         20         20         80         20         20         20         20         20         20         20         20         20         20         20         20         20         20         20         20         20         20         20         20         <                                                                                                    |
| Hordino         FC (BPM)         PA (mmHq)         FR (MRPU)         Saturação O2 (%)         Clasgow         Temperatura (°C)         Dedro         Trauma Score           2006/2013 11:05:22         84         150:00         20         98         10         37         118         6:004           2006/2013 11:05:22         84         150:00         20         98         10         37         118         6:004           2006/2013 11:05:22         84         150:00         20         98         10         37         118         6:004           2006/2013 11:05:22         84         150:00         20         98         10         37         118         6:004           2006/2013 11:05:22         84         150:00         20         98         10         10         10         10         10         10         10         10         10         10         10         10         10         10         10         10         10         10         10         10         10         10         10         10         10         10         10         10         10         10         10         10         10         10         10         10         10         1                                                                                                    |
| 20052013 11:05:22         84         150:00         20         98         10         37         18         6.904           Abritus Declar                 Abritus Declar                                                                                                    |
| Image: Section of the section of the section of t                                                                                                    |
| Abertura Octuar<br>O SOLUTICAO VERBAL<br>O SOLUTICAO VERBAL<br>O SOLUTIC |
| Image: Construction of the second second                                                                                                    |
| Image: Constraint of the second second se                                                                                                    |
|                                                                                                    |
| Contraction                                                                                                    |
| Image: Contract of the second second secon                                                                                                    |
| ○ Orientada                                                                                                    |
|                                                                                                    |
| Orlatavas Inspropriadas                                                                                                    |
| O Sons hintelig/eis                                                                                                    |
| Communication Communication Comm                                                                                                    |
| Obdece Comandos                                                                                                    |
| O Localiza Dor A                                                                                                    |
| O Filesta Anormal                                                                                                    |
| O Extense Anormal                                                                                                    |
| Glaspov.                                                                                                    |
|                                                                                                    |
|                                                                                                    |
| Confirmar                                                                                                    |
|                                                                                                    |
|                                                                                                    |
|                                                                                                    |
|                                                                                                    |

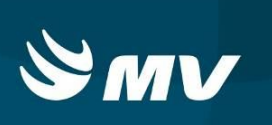

Preencha as demais colunas correspondentes e em seguida clique no botão Salvar:

- **FC**: Frequência Cardíaca, valores entre 30 e 230 bpm;
- **PA:** Pressão Arterial, campo aberto;
- **FR**: Frequência Respiratória, valores entre 10 e 80 rpm;
- **Saturação**: valores entre 10 e 100%;
- Glasgow: Avaliação feita na parte lateral direita da tela. Ao selecionar os itens desejados e clicar em "Confirmar", o valor automaticamente é inserido no campo correspondente;
- **Temperatura**: valores entre 10 e 50°C;
- **Dextro**: campo aberto.
- Trauma Score: é automaticamente apresentado o valor assim que preenchido os dados referentes para o scoring.

7.3 Regulação: Transferência

Esta aba refere aos dados de transferência, bem como alta para residência e deslocamento para exame(s). A aba subdivide-se em três abas, como demonstra a figura.

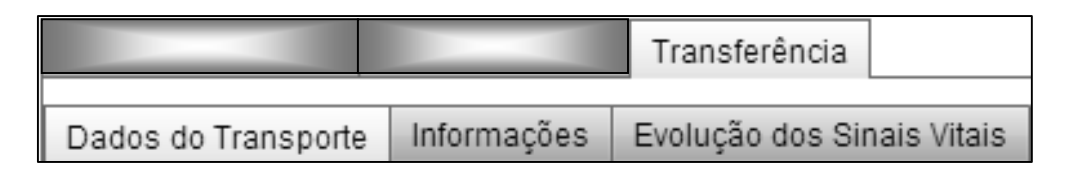

7.3.1 Transferência > Dados do Transporte

Esta aba tem peculiaridades distintas. Sua relação está diretamente ligada ao transporte da vítima, que neste caso denomina-se 'paciente', pois, este transporte é direcionado a três casos específicos: Internação; Exame/Consulta ou Alta para residência.

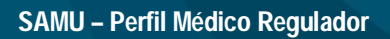

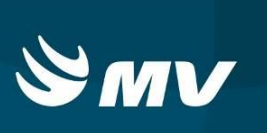

| nformações do Envolvido                                                                                                    |                                                                                                    |           |                        |                          | ×              |
|----------------------------------------------------------------------------------------------------|----------------------------------------------------------------------------------------------------|-----------|------------------------|--------------------------|----------------|
| Nome: VITIMA 2                                                                                                    |                                                                                                    | Idade: 33 | Sexo: Masculino        | Protocolo de Manchester: | ×              |
| Médico - Solicitante M                                                                                                    | édico - Equipe Transferência                                                                                                    |           |                        |                          |                |
| Dados do Transporte                                                                                                    | Informações Evolução dos Sinais Vitais                                                                                                    |           |                        |                          |                |
|                                                                                                    |                                                                                                    |           |                        |                          |                |
| Internacao U Exam     Exam                                                                                                    | fe/Consulta 🔘 Alta para residencia                                                                                                    |           |                        |                          |                |
| Eve                                                                                                    |                                                                                                    |           |                        |                          |                |
| Exa                                                                                                    |                                                                                                    |           |                        |                          |                |
|                                                                                                    |                                                                                                    |           |                        |                          |                |
|                                                                                                    |                                                                                                    |           |                        |                          |                |
|                                                                                                    |                                                                                                    |           |                        |                          |                |
|                                                                                                    |                                                                                                    |           |                        |                          |                |
|                                                                                                    |                                                                                                    |           |                        |                          |                |
|                                                                                                    |                                                                                                    |           |                        |                          |                |
|                                                                                                    | 1                                                                                                    |           |                        |                          |                |
| Estabelecimento de Sa                                                                                                    | ude de Ondern. THOSPITAL NOSSA SENHORA DA LUZ                                                                                                    |           |                        |                          |                |
| Estabolacimento de Par                                                                                                    | úde de Destine: LIOSDITH, ANOELING CADON                                                                                                    |           |                        |                          | Latte: 0404    |
| Estabelecimento de Sa<br>Endereco                                                                                                    | úde de Destino: HOSPITAL ANGELINA CARON                                                                                                    |           |                        |                          | 🤍 Leito: 0101  |
| Estabelecimento de Sa<br>Endereço<br>UF: PR Cida                                                                                                    | úde de Destino: HOSPITAL ANGELINA CARON                                                                                                    |           |                        | Bairro: Bairro           | Q Leito: 0101  |
| Estabelecimento de Sar<br>Endereço<br>UF: PR Cida<br>Endereço:                                                                                                    | úde de Destino: HOSPITAL ANGELINA CARON ade: Contrado                                                                                                    |           | Nº: //                 | Bairo: Beno              | Q Leito: 0101  |
| Estabelecimento de Sa<br>Endereço<br>UF: PR Cid;<br>Endereço:<br>Complemento:                                                                                             | úde de Destino:         HOSPITAL ANGELINA CARON           ade:         Charada           Enderlegit         Considemento                                                           |           | N <sup>4</sup> : [//   | Bairro: Bairro           | Q Leito: [0101 |
| Estabelecimento de Sar<br>Endereço<br>UF: PR Cido<br>Endereço:<br>Complemento:<br>Ponto de Referência:                                                                    | úde de Destino: HOSPITAL ANGELINA CARON  ade: Costado  Encolorgo  Complemento  Parato de Referidorea                                                                               |           | ] №: [#                | Bairro. Bairro.          | Q Leto 0101    |
| Estabelecimento de Sar<br>Endereço<br>UF: PR Cide<br>Endereço:<br>Complemento:<br>Ponto de Referência:<br>Avaliação Especialista:                                         | úde de Destino: HOSPITAL ANGELINA CARON  ader: Console  Excelorego  Competenzeto  Posto do Radordinoso  Anatorico Francistate                                                      |           | ) N <sup>2</sup> : [// | Bairo: 20070             | Leito 0101     |
| Estabelecimento de Sa<br>Endereço<br>UF: PR Cidi<br>Endereço:<br>Complemento:<br>Ponto de Referência:<br>Avaliação Especialista:<br>Observações                           | úde de Destino: HOSPITAL ANGELINA CARON<br>ade: Contacte<br>Enclaração<br>Complemento<br>Ponto de Rotentincia<br>Avaitação Especialista                                            |           | N. [//                 | Bairro: (2007)           | Celto: 0101    |
| Estabelecimento de Sa<br>Endereço<br>UF: PR Cidi<br>Endereço:<br>Complemento:<br>Ponto de Referência:<br>Avaliação Especialista:<br>Observações<br>DIGITE AQUI AS OBSEL   | úde de Destino: HOSPITALANGELINA CARON  ade: Cotación  Enderspro  Complemento  Porto de Rolationece  Avaitação Especialiste  RVACOES INECESSARIAS                                  |           | NP- [//                | Bairo: Samo              | Leito: [0101   |
| Estabelecimento de Sa<br>Endereço<br>UF: PR Cida<br>Endereço:<br>Complemento:<br>Ponto de Referência:<br>Avaliação Especialista:<br>Observações<br>DIGITE AQUI AS OBSEI   | dée de Destino: HOSPITAL ANGELINA CARON      ade: Constance     Endense:     Constance     Constance     Porto de Rotholinoia     Avallação Especialista      Kivacces NECESSARIAS |           | ]₩. [#                 | Bairro: Bairro:          | Q Leito: [0101 |
| Estabelecimento de Sa<br>Endereço<br>UF: [PR] Cidi<br>Endereço:<br>Complemento:<br>Ponto de Referência:<br>Avaliação Especialista:<br>Observações<br>DIGITE AQUI AS OBSET | dée de Destino: HOSPITAL ANGELINA CARON      ade: Considemento     Complemento     Prodo de Referênce      Availação Especialiste  RivACOES NECESSARIAS                            |           | <b>W</b> . [1          | Bairro: Bairro:          | Q Leto [0101   |
| Estabelecimento de Sa<br>Endereço<br>UF: [PR] Cidi<br>Endereço:<br>Complemento:<br>Ponto de Referência:<br>Avallação Especialista:<br>Observações<br>DIGITE AQUI AS OBSEI | úde de Destino: HOSPITALANGELINA CARON  ade: Controlano  Complemento  Porto do Rotendoca  Avaitação Especialista  RVACOES NECESSARIAS                                              |           | N*: [//                | Bairro: Davio            | Q Leito [0101  |
| Estabeledimento de Sa<br>Endereço:<br>UF: [PR] Cidi<br>Endereço:<br>Complemento:<br>Ponto de Referência:<br>Avallação Especialista:<br>Observações<br>DIGITE ACULAS OBSEL |                                                                                                    |           | Nr. [//                | Bairro. (2007)           | Q Leto 0101    |
| Estabelecimento de Sa<br>Endereço<br>UF: [PR] Cidi<br>Endereço:<br>Complemento:<br>Ponto de Referência:<br>Avaliação Especialista:<br>Observações<br>DiciTE AQUIAS OBSEI  | úde de Destino: HOSPITALANGELINA CARON  addr: Cotosio  Endersey: Cotosio  Cotosio  Ponto de Rostradincia  Avaitação Especialista  RVACOES NECESSARIAS                              |           | ₩. [ <i>1</i>          | Bairro: Bairro           |                |
| Estabelecimento de Sa<br>Endereço<br>UF: [PR] Cidi<br>Endereço:<br>Complemento:<br>Ponto de Referência:<br>Availação Especialista:<br>Observações<br>DIGITE AQUI AS OBSEI | Ude de Destino: HOSPITAL ANGELINA CARON  ade: Considemente  Endeneye  Considemente  Porto de Referênce  Avallação Especialista  Envirações NECESSARIAS                             |           | ) W. [s                | Bairro: Bairro:          | Leito: 0101    |

| 7.3.1.1 | Transferência > | Dados d | do Transporte > | Internação |
|---------|-----------------|---------|-----------------|------------|
|         |                 |         |                 |            |

Para inserir um paciente em um transporte referente à **Internação**, é necessário marcar a caixa de seleção correspondente, assinalada pela seta na pagina anterior. A partir desta seleção, os campos marcados pelo retângulo se tornarão ativos, permitindo ao regulador preencher com os nomes dos estabelecimentos referentes à remoção do paciente. É possível buscar estes nomes de estabelecimentos clicando na **Q**.

**NOTA:** Caso o TARM tenha preenchido os itens de transferência corretamente, os campos de Estabelecimento de Saúde de Origem e de Destino virão preenchidos.

**IMPORTANTE:** Após apontar os dados desejados *clique* no botão Salvar, em destaque, para que as informações sejam salvas.

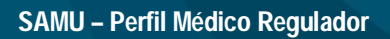

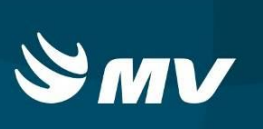

| Nome: VITIMA2           | Idade: 33 Sexo: Masculino Protocolo de Manchester.                                                                                                    | v      |
|-------------------------|----------------------------------------------------------------------------------------------------|--------|
| Médico - Solicitante M  | Médico-Equipe Transferência                                                                                                    |        |
| Dados do Transporte     | to informações Evolução dos Sinais Vitais                                                                                                    |        |
|                         |                                                                                                    |        |
| Qual Exame?             | Lanimit Virisuns 🖉 Anis para i tativentua                                                                                                    |        |
| Exame                   |                                                                                                    |        |
| TOMOGRAFIA CRANIC       | ANIO                                                                                                    |        |
|                         | · · · · · · · · · · · · · · · · · · ·                                                                                                    |        |
|                         |                                                                                                    |        |
|                         |                                                                                                    |        |
|                         |                                                                                                    |        |
|                         |                                                                                                    |        |
|                         |                                                                                                    |        |
|                         |                                                                                                    |        |
| Estabelecimento de Sa   | e saude de origem: Hospital Universitario evangelico de Curitida                                                                                                    |        |
| Estabelecimento de Sa   | e sause de Destino: MEDICUN CENTRO MEDICO E DIAGNOSTICO POR MAGEM                                                                                                    | Leito: |
| UE: PR Cid              | Cidade: Con-de Bairo: Bairo:                                                                                                    |        |
| Endereço:               | Endersoo                                                                                                    |        |
| Complemento:            |                                                                                                    |        |
| Ponto de Referência:    | Arrange Control of Patricia Control of Control of Contr |        |
| Avaliação Especialista: | Austacio Energiati                                                                                                    |        |
| Observações             | Luandro rahonaya                                                                                                    |        |
| DIGITE AQUI AS OBSE     | BSERVACOES NECESSARIAS                                                                                                    |        |
|                         |                                                                                                    |        |
|                         |                                                                                                    |        |
|                         |                                                                                                    |        |
|                         |                                                                                                    |        |
|                         |                                                                                                    |        |
|                         |                                                                                                    |        |
| L                       |                                                                                                    |        |

#### 7.3.1.2 Transferência > Dados do Transporte > Exame/Consulta

Para inserir um paciente em um transporte referente à **Exame ou Consulta**, é necessário marcar a caixa de seleção assinalada pela seta na acima.

A partir desta seleção, os campos marcados pelos retângulos se tornarão ativos, permitindo o regulador preencher, os exames que o paciente irá fazer, bem como os estabelecimentos referentes à origem e destino. No campo dos estabelecimentos de saúde, é possível buscar os nomes clicando na *Q*. Para excluir um exame, basta clicar no ícone **X**.

No caso do paciente ser removido do estabelecimento de saúde para uma consulta, é possível colocar as informações que os profissionais desse estabelecimento lhe fornecerem, como a especialidade da consulta e as observações.

**IMPORTANTE:** Após apontar os dados desejados *clique* no botão salvar, em destaque, para que as informações sejam salvas.

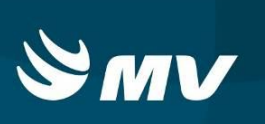

7.3.1.3 Transferência> Dados do Transporte> Alta para residência

Para inserir um paciente em um transporte referente à **Alta**, é necessário marcar a caixa de seleção assinalada pela seta na tela abaixo. A partir desta seleção, os campos marcados pelo retângulo se tornarão ativos, para o preenchimento do estabelecimento de origem do paciente e o endereço de destino. No campo do estabelecimento de saúde, é possível buscar o nome clicando na **Q**.

**IMPORTANTE:** Após apontar os dados desejados *clique* no botão Salvar, em destaque, para que as informações sejam salvas.

Observe com atenção o tipo de transporte que será realizado. Após o preenchimento de informações, caso o médico regulador efetuar a alteração do tipo de transferência a seguinte mensagem será apresentada:

| Atenção                                 |                                  |                  |       |
|-----------------------------------------|----------------------------------|------------------|-------|
| Ao mudar o<br>serão perdi<br>Deseja con | tipo de tran:<br>dos<br>tinuar ? | sferência alguns | dados |
|                                         | Sim                              | Não              |       |

#### 7.3.2 Transferência > Informações

|                                                                                                    |                                                                                                    |           |                     |                          | ×         |
|----------------------------------------------------------------------------------------------------|----------------------------------------------------------------------------------------------------|-----------|---------------------|--------------------------|-----------|
| Nome: VITIMA 2                                                                                                    |                                                                                                    | Idade: 33 | Sexo: Masculino     | Protocolo de Manchester: | <b>•</b>  |
| Médico - Solicitante Méd                                                                                                    | lico - Equipe Transferência                                                                                             |           |                     |                          |           |
| Dados do Transporte In                                                                                                    | formações Evolução dos Sinais Vitais                                                                                    |           |                     |                          |           |
|                                                                                                    |                                                                                                    |           |                     |                          |           |
| Internacao     Exame/                                                                                                    | /Consulta 🕐 Alta para residência                                                                                        |           |                     |                          |           |
| Guai Exame?                                                                                                    | <b>T</b>                                                                                                    |           |                     |                          |           |
| Exame                                                                                                    |                                                                                                    |           |                     |                          |           |
|                                                                                                    | -                                                                                                    |           |                     |                          |           |
|                                                                                                    |                                                                                                    |           |                     |                          |           |
|                                                                                                    |                                                                                                    |           |                     |                          |           |
|                                                                                                    |                                                                                                    |           |                     |                          |           |
|                                                                                                    |                                                                                                    |           |                     |                          |           |
|                                                                                                    |                                                                                                    |           |                     |                          |           |
|                                                                                                    |                                                                                                    |           |                     |                          |           |
| Estabelecimento de Saúd                                                                                                    | le de Origem: HOSPITAL ANGELINA CARON                                                                                   |           |                     |                          |           |
|                                                                                                    |                                                                                                    |           |                     |                          |           |
| Estabelecimento de Saúd                                                                                                    | le de Destino:                                                                                                    |           |                     |                          | Leito:    |
| Estabelecimento de Saúd<br>Endereço                                                                                                    | te de Destino:                                                                                                    |           |                     |                          | Leito:    |
| Estabelecimento de Saúd<br>Endereço<br>UF: PR Cidado                                                                                                    | ie de Destino:<br>le: PARANAGUA                                                                                         |           |                     | Bairro: CENTRO HISTORICO | C Leito:  |
| Estabelecimento de Saúd<br>Endereço<br>UF: PR Cidade<br>Endereço:                                                                                                    | ie de Destino:<br>ie: PARANAGUA<br>RUAJULIA DA COSTA                                                                    |           | Nº: 44              | Bairr: CENTRO HISTORICO  | C Leito:  |
| Estabelecimento de Saúd<br>Endereço<br>UF: PR Cidade<br>Endereço:<br>Complemento:                                                                                                | e de Destino<br>(*   PARANAGUA<br>RUJULIA DA COSTA<br>  CASA 10                                                         |           | Nº: [44             | Bairo CENTRO HISTORICO   | C Leito:  |
| Estabelecimento de Saúd<br>Endereço<br>UF: PR Cidade<br>Endereço:<br>Complemento:<br>Ponto de Referência:                                                                        | e de Destino<br>e: PARANAGUA<br>RUAJULIA DA COSTA<br>CASA 10<br>REFERENCIA                                              |           | Nº: [44             | Bairo. CENTRO HISTÓRICO  | C Leito:  |
| Estabelecimento de Saúd<br>Endereço<br>UF: PR Cidad<br>Endereço:<br>Complemento:<br>Ponto de Referência:<br>Avallação Especialista:                                              |                                                                                                    |           | Nº: [44             | Bairo: CENTRO HISTORICO  | C. Lotto: |
| Estabelecimento de Saúd<br>Endereço<br>UF: PR Cidade<br>Endereço:<br>Complemento:<br>Ponto de Referência:<br>Avaliação Especialista:<br>Observações                              | e de Destino                                                                                                    |           | N. 44               | Bairro: CENTRO HISTORICO | Leito:    |
| Estabelecimento de Saúd<br>Endereço<br>UF: FR Cidade<br>Endereço:<br>Complemento:<br>Ponto de Referência:<br>Avaliação Especialista:<br>Observações<br>Diostre AQUIAS OBSERV.    |                                                                                                    |           | ] N?: [44           | Bairo. CENTRO HISTORICO  |           |
| Estabelecimento de Saud<br>Endereço<br>UF: [P] Cidade<br>Endereço:<br>Complemento:<br>Ponto de Referência:<br>Avaliação Especialesta<br>Diservações<br>DIGITE AQUIAS OBSERV.     | IN DESTINO                                                                                                    |           | ] 19°. [44          | Bairro: CENTRO HISTORICO |           |
| Estabalecimento de Saúd<br>Endereço:<br>UF: [PR] Cidad<br>Endereço:<br>Complemento:<br>Ponto de Referência:<br>Avaliação Especialesta:<br>Diservações<br>Diservações             | IE DESTINO<br>IE (PARANAGUA<br>RUJJULA DACOSTA<br>CASA 10<br>REFERENCIA<br>NUMPOR LEVENTIA<br>ACOES NECESSARIAS         |           | NP: 44              | Bairo: CENTRO HISTORICO  |           |
| Establiecimeno de Saúd<br>Endereço:<br>UF: [PR] Cidad<br>Endereço:<br>Complemento:<br>Ponto de Referência:<br>Avaliação Especialista: []<br>Observações<br>DIGITE AQUI AS OBSERV | e: GROESING                                                                                                    |           | ) IS: [44           | Bairo: CENTRO HISTORICO  |           |
| Estabalecimento de Saúd<br>Endereço<br>UF: [PR]<br>Endereço<br>Complemento:<br>Ponto de Referência:<br>Novalação Especialista<br>Discretações<br>Discretaçãos                    | IN DESTING                                                                                                    |           | N <sup>2</sup> : 44 | Bairo: CENTRO HISTORICO  |           |
| Estabalecimento de Saúd<br>Endereço<br>UF: [PR] Oridad<br>Endereço:<br>Complemento:<br>Ponto de Referência:<br>Avalloção Especialista<br>Discruções<br>Discruções                | IN DE DESTINO<br>IN PARANAGUA<br>RUJJULA DACOSTA<br>CASA 10<br>REFERENCIA<br>NOROGO CONCOMPL<br>ACOES NECESSARIAS       |           | NP: [44             | Bairs: CENTRO HISTORICO  |           |
| Estabalecimento de Saúd<br>Endereço<br>UF: ER_CCIdad<br>Endereço:<br>Complemento:<br>Ponto de Referência:<br>Availação Especialista: //<br>Observações<br>DIGITE AQUI AS OBSERVI | IN OR DEBINOR<br>IN OR DEBINOR<br>RUAJULIA DA COSTA<br>CASA 10<br>REFERENCIA<br>MORE DE LACOCESTRE<br>ACCES NECESSARIAS |           | ) Kr. [44           | Bairro: CENTRO HISTORICO |           |

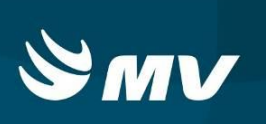

Na aba **Informações** é possível o regulador registrar dados obtidos com a equipe do estabelecimento de saúde. São informações referentes aos **Sinais/Sintomas/Lesões**, **Conduta** e ainda anotar **Observações** que julgue relevantes para a transferência. Para o preenchimento digite as informações de interesse no campo menor, abaixo de cada item, em destaque na tela. O campo maior serve como histórico das descrições.

| Nome. ROMALDO FICICICIO     Madace - Solicitante     Madace - Solicitante                                                                                                    |
|----------------------------------------------------------------------------------------------------|
| Medico - Soucante         Medico - Squages         Transformad           Dados do Transporte         Bodugão dos Sinais Vitais           Sinais / Sintomad / Lesões         Sintomad / Lesões           2016/2013 15:07:05 - FABIO_COLDEBELLA - ADUL FICA REGISTRADO O HISTÓRICO DOS SINAIS/SINTOMAS/LESÕES         Image: Sintomad / Lesões           Digitar AQUI O RELATO E CUQUE EM SALVAR PARA QUE FIQUE REGISTRADO NO HISTÓRICO ACIMA         Image: Sintomad / Lesões           Conduta         Image: Sintomad / Lesões         Image: Sintomad / Lesões           Digitar AQUI O RELATO E CUQUE EM SALVAR PARA QUE FIQUE REGISTRADO NO HISTÓRICO ACIMA         Image: Sintomad / Lesões           Conduta         Image: Sintomad / Lesões         Image: Sintomad / Lesões           Digitar AQUI O RELATO E CUQUE EM SALVAR PARA QUE FIQUE REGISTRADO NO HISTÓRICO ACIMA         Image: Sintomad / Lesões           Conduta         Image: Sintomad / Lesões         Image: Sintomad / Lesões           Digitar AQUI O RELATO E CUQUE EM SALVAR PARA QUE FIQUE REGISTRADO NO HISTÓRICO ACIMA         Image: Sintomad / Lesões           Digitar AQUI O RELATO E CUQUE EM SALVAR PARA QUE FIQUE REGISTRADO NO HISTÓRICO ACIMA         Image: Sintomad / Lesões           Obsensações         Image: Sintomad / Lesões         Image: Sintomad / Lesões                                                                                                    |
| Dates do Transporte         Intormação:         Exelução dos Sinuas vitais           Sinuar / Sintormas / Lesões         2006/2013 15.07.05 - FABIO_COLDEEELLA - AQUI FICA REGISTRADO O HISTÓRICO ACIMA           Digitar AQUI O RELATO E CUQUE EM SALVAR PARA QUE FIQUE REGISTRADO NO HISTÓRICO ACIMA         2006/2013 15.07.05 - FABIO_COLDEEELLA - AQUI FICA REGISTRADO NO HISTÓRICO ACIMA           Conduta         2006/2013 15.07.05 - FABIO_COLDEEELLA - AQUI FICA REGISTRADO O HISTÓRICO ACIMA         2006/2013 15.07.05 - FABIO_COLDEEELLA - AQUI FICA REGISTRADO NO HISTÓRICO ACIMA           Conduta         2006/2013 15.07.05 - FABIO_COLDEEELLA - AQUI FICA REGISTRADO O HISTÓRICO DA CONDUTA         2006/2013 15.07.05 - FABIO_COLDEEELLA - AQUI FICA REGISTRADO O HISTÓRICO DA CONDUTA           DIGITE AQUI O RELATO E CUQUE EM SALVAR PARA QUE FIQUE REGISTRADO NO HISTÓRICO ACIMA         2006/2013 15.07.05 - FABIO_COLDEEELLA - AQUI FICA REGISTRADO NO HISTÓRICO ACIMA           Conduta         2006/2013 15.07.05 - FABIO_COLDEEELLA - AQUI FICA REGISTRADO NO HISTÓRICO ACIMA         2006/2013 15.07.05 - FABIO_COLDEEELLA - AQUI FICA REGISTRADO NO HISTÓRICO ACIMA           DIGITE AQUI O RELATO E CUQUE EM SALVAR PARA QUE FIQUE REGISTRADO NO HISTÓRICO ACIMA         2006/2013 15.07.05 - FABIO_COLDEEELLA - AQUI FICA REGISTRADO NO HISTÓRICO ACIMA                                                                                                    |
| Sinals / Sintomas / Leañes          Sinals / Sintomas / Leañes         Distributar / Sintomas / Leañes         Distributar / Leañes         Distributar / Leañes         Distributar / Leañes         Distributar / Leañes         Distributar / Leañes         Distributar / Leañes         Distributar / Leañes         Distributar / Leañes         Distributar / Leañes         Distributar / Leañes         Distributar / Leañes         Di                                                                                                    |
| 2009/2013 15:07:05 - FABIO_COLDEBELLA - AQUI FICA REGISTRADO O HISTÓRICO DOS SINAISISINTOMASLESÕES DIGITE AQUI O RELATO E CUQUE EM SALVAR PARAQUE FIQUE REGISTRADO NO HISTÓRICO ACIMA Conduta 2009/2013 15:07:05 - FABIO_COLDEBELLA - AQUI FICA REGISTRADO O HISTÓRICO DA CONDUTA DIGITE AQUI O RELATO E CUQUE EM SALVAR PARAQUE FIQUE REGISTRADO O HISTÓRICO DA CONDUTA DIGITE AQUI O RELATO E CUQUE EM SALVAR PARAQUE FIQUE REGISTRADO O HISTÓRICO DA CONDUTA DIGITE AQUI O RELATO E CUQUE EM SALVAR PARAQUE FIQUE REGISTRADO O HISTÓRICO ACIMA COSARGASIS                                                                                                    |
| DIGITE AQUI O RELATO E CUIQUE EM SALVAR PARAQUE PIQUE REGISTRADO NO HISTÓRICO ACIMA Conduta Conduta Digitar AQUI O RELATO E CUIQUE EM SALVAR PARAQUE PIQUE REGISTRADO NO HISTÓRICO ACIMA DIGITER AQUI O RELATO E CUIQUE EM SALVAR PARAQUE PIQUE REGISTRADO NO HISTÓRICO ACIMA Cossensquese Cossensquese Cossensq |
| Digita AQUI O RELATO E CUIQUE EM SALVAR PARA QUE PIQUE REGISTRADO NO HISTÓRICO ACIMA         Conduta         2019/2013 15:07:36 - FABIO_COLDEBELLA - AQUI FICA REGISTRADO O HISTÓRICO DA CONDUTA         Digitar AQUI O RELATO E CUIQUE EM SALVAR PARA QUE PIQUE REGISTRADO NO HISTÓRICO ACIMA         Digitar AQUI O RELATO E CUIQUE EM SALVAR PARA QUE PIQUE REGISTRADO NO HISTÓRICO ACIMA         Distribution de lato e cuique em SALVAR PARA QUE PIQUE REGISTRADO NO HISTÓRICO ACIMA         Distribution de lato e cuique em SALVAR PARA QUE PIQUE REGISTRADO NO HISTÓRICO ACIMA                                                                                                    |
| Digite Aqui o Relato e Cuque em salvar Para que rique registrado no histórico Acma         Conduta         2019/2013 15:07:05 - FABIO_COLDEBELIA - AQUI FICA REGISTRADO O HISTÓRICO DA CONDUTA         Digite AQUI O Relato e Cuque em salvar para que rique registrado no histórico Acma         Observaçãos                                                                                                    |
| DIGITE AQUI O RELATO E CLIQUE EM SALVAR PARA QUE PIQUE REGISTRADO NO HISTÓRICO ACIMA Conduta Conduta Digitar AQUI O RELATO E CLIQUE EM SALVAR PARA QUE PIQUE REGISTRADO O HISTÓRICO DA CONDUTA Digitar AQUI O RELATO E CLIQUE EM SALVAR PARA QUE PIQUE REGISTRADO NO HISTÓRICO ACIMA Observações                                                                                                    |
| DIGITE AQUI O RELATO E CUIQUE EM SAUVAR PARA QUE FIQUE REGISTRADO NO HISTÓRICO ACIMA Conduta  Conduta  Digitar AQUI O RELATO E CUIQUE EM SAUVAR PARA QUE FIQUE REGISTRADO NO HISTÓRICO ACIMA  Observações                                                                                                    |
| Conduta         2009/2013 15 07:05 - FABIO_COLDEBELLA - AQUI FICA REGISTRADO O HISTÓRICO DA CONDUTA           DIGITE AQUI O RELATO E CUQUE EM SALVAR PARA QUE FIQUE REGISTRADO NO HISTÓRICO ACIMA           Observações                                                                                                    |
| Conduta         2006/2013 15 07:05 - FABIO_COLDEBELLA - AQUI FICA REGISTRADO O HISTÓRICO DA CONDUTA           DIGITE AQUI O RELATO E CUIQUE EM SALVAR PARA QUE FIQUE REGISTRADO NO HISTÓRICO ACIMA           Costangaçãos                                                                                                    |
|                                                                                                    |
| DIGITE AQUI O RELATO E CLIQUE EM SALVAR PARA QUE PIQUE REGISTRADO NO HISTÓRICO ACIMA Obsernações                                                                                                    |
| DIGITE AQUI O RELATO E CUIQUE EM SALVAR PARA QUE PIQUE REGISTRADO NO HISTÓRICO ACIMA Observações                                                                                                    |
|                                                                                                    |
|                                                                                                    |
|                                                                                                    |
|                                                                                                    |
|                                                                                                    |
| 2010/2/013 15/07/06 - PABIO_COLDEBELLA - AQUI FICA REGISTRADO O HISTORICO DAS OBSERVAÇÕES                                                                                                    |
|                                                                                                    |
|                                                                                                    |
|                                                                                                    |
|                                                                                                    |
| DIGITE AQUI O RELATO E CUQUE EM SALIAR PARA QUE FIQUE REGISTRADO NO HISTÓRICO ACIMA                                                                                                    |
|                                                                                                    |
| Salv                                                                                                    |

**IMPORTANTE:** Após apontar os dados desejados *clique* no botão Salvar, em destaque, para que as informações sejam fixadas e salvas.

7.3.3 Transferência > Evolução dos Sinais Vitais

Para realizar um novo registro de Sinais vitais dê um duplo clique na linha correspondente. No momento que isso é feito, automaticamente o sistema registra a data e hora da anotação dos sinais vitais.

| Informações do Envolvido |                         |                  |           |                  |         |                                |         |                                                |
|--------------------------|-------------------------|------------------|-----------|------------------|---------|--------------------------------|---------|------------------------------------------------|
| Nome: RONALDO FICTICI    | 0                       |                  | Idade: 33 | Sexo: Mas        | ulino   | Protocolo de Manchester: Pouco | Urgente |                                                |
| Médico - Solicitante Méd | ico - Equipe Transferên | ncia             |           |                  |         |                                |         |                                                |
| Dados do Transporte Int  | ormações Evolução do    | os Sinais Vitais |           |                  |         |                                |         |                                                |
| Horário                  | FC (BPM)                | PA (mmHg)        | FR (MRPM) | Saturação O2 (%) | Glasgow | Temperatura (*C)               | Dextro  |                                                |
| 20/06/2013 15:27:17      | 80                      | 120/70           | 18        | 98               | 9       | 36                             | 76      |                                                |
|                          |                         |                  |           |                  |         |                                |         |                                                |
|                          |                         |                  |           |                  |         |                                |         |                                                |
|                          |                         |                  |           |                  |         |                                |         | Abertura Ocular                                |
|                          |                         |                  |           |                  |         |                                |         | ESPONTANEA     SOLICITACIÓN EDBAL              |
|                          |                         |                  |           |                  |         |                                |         | C ESTIMULO DOLOROSO                            |
|                          |                         |                  |           |                  |         |                                |         | O NENHUMA                                      |
|                          |                         |                  |           |                  |         |                                |         | O Orientada                                    |
|                          |                         |                  |           |                  |         |                                |         | C Confusa                                      |
|                          |                         |                  |           |                  |         |                                |         | Palavras Inapropriadas     Sons Ininteligíveis |
|                          |                         |                  |           |                  |         |                                |         | O Nenhuma                                      |
|                          |                         |                  |           |                  |         |                                |         | Resposta Motora                                |
|                          |                         |                  |           |                  |         |                                |         | C Localiza Dor                                 |
|                          |                         |                  |           |                  |         |                                |         | Movimento de Retirada                          |
|                          |                         |                  |           |                  |         |                                |         | Flexao Anormal     Extensao Anormal            |
|                          |                         |                  |           |                  |         |                                |         | O Nenhuma                                      |
|                          |                         |                  |           |                  |         |                                |         | Glasgow:                                       |
|                          |                         |                  |           |                  |         |                                |         | 9                                              |
|                          |                         |                  |           |                  |         |                                |         | Confirmar                                      |
|                          |                         |                  |           |                  |         |                                |         |                                                |
|                          |                         |                  |           |                  |         |                                |         |                                                |
|                          |                         |                  |           |                  |         |                                |         |                                                |
|                          |                         |                  |           |                  |         |                                |         |                                                |
|                          |                         |                  |           |                  |         |                                |         | Polyar                                         |
|                          |                         |                  |           |                  |         |                                |         | Salvar                                         |

Preencha as demais colunas correspondentes e em seguida clique no botão Salvar :

- **FC**: Frequência Cardíaca, valores entre 30 e 230 bpm;
- **PA**: Pressão Arterial, campo aberto;
- **FR**: Frequência Respiratória, valores entre 10 e 80 rpm;
- Saturação: valores entre 10 e 100%;
- Glasgow: Avaliação feita na parte lateral direita da tela. Ao selecionar os itens desejados e clicar em "Confirmar", o valor automaticamente é inserido no campo correspondente;
- **Temperatura**: valores entre 10 e 50°C;
- **Dextro**: campo aberto.

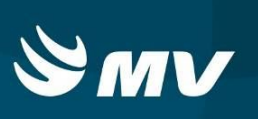

### 8. COMO VISUALIZAR COMPLEMENTOS

O TARM tem a possibilidade de cadastrar **Complementos** durante o atendimento. Os complementos têm por objetivo evitar a duplicidade de solicitações. As solicitações que tiverem esse complemento serão identificadas na coluna "**C**", em destaque na tela abaixo. Estes complementos podem ser visualizados tanto no quadro "**Solicitações Pendentes**" quanto nas "**Solicitações em Andamento**" e virão acompanhadas da quantidade de complementos efetuados.

| Solicita | ções Pendentes       |                          |               |                     | -8                | Solic  | itações Em Andar | mento    |            |           |          |         |          |                     | -8  |
|----------|----------------------|--------------------------|---------------|---------------------|-------------------|--------|------------------|----------|------------|-----------|----------|---------|----------|---------------------|-----|
| P        | Número               | Natureza/Incidente       | Município     | Data                | c                 | р      | Número           | Natureza | /Incidente | Município | Bairro   | Recurso | Situação | Data                | C   |
|          | 101405080001         | AGRESSÃO                 | ASSIS CHATEAU | 08/05/2014 14:41:24 | 0                 |        | 101405070004     | TRABAL   | HO DE PART | CASCAVEL  | ALTO ALE |         |          | 07/05/2014 14:28:29 | 0   |
|          | 101405070002         | DESABAMENTO DE CONSTRUI  | CASCAVEL      | 07/05/2014 10:23:26 | 0                 |        | 101405080003     | FERIMEN  | TO POR AR  | PALOTINA  | OSWALDO  |         |          | 08/05/2014 16:59:15 | 0   |
|          | 101405070003         | ACIDENTE COM ANIMAIS     | CASCAVEL      | 07/05/2014 14:28:28 | 0                 |        |                  |          |            |           |          |         |          |                     |     |
|          | 101405080002         | INFARTO AGUDO DO MIOCARE | TUPASSI       | 08/05/2014 14:47:03 | 0                 |        |                  |          |            |           |          |         |          |                     |     |
| ۲        | 101405120001         | AFOGAMENTO               | ASSIS CHATEAU | 12/05/2014 09:14:48 | 2                 |        |                  |          |            |           |          |         |          |                     |     |
|          |                      |                          |               |                     |                   |        |                  |          |            |           |          |         |          |                     |     |
|          |                      |                          |               |                     |                   |        |                  |          |            |           |          |         |          |                     |     |
|          |                      |                          |               |                     |                   |        |                  |          |            |           |          |         |          |                     |     |
|          |                      |                          |               |                     |                   |        |                  |          |            |           |          |         |          |                     |     |
|          |                      |                          |               | ⊵ 🕼 🐼 🕢             | 📄 🌡 🥑             |        |                  |          |            |           |          |         |          | S 👘 🥻               |     |
| Dados d  | o Atendimento        |                          |               |                     |                   |        |                  |          | Envolvide  | s         |          |         |          |                     | - 8 |
| Naturez  | a/Incidente          |                          |               |                     |                   | Telefo | ne               |          | Nome       |           |          |         | ldade    | Sexo                |     |
| Solicita | nte                  |                          |               |                     | TARM              |        |                  |          |            |           |          |         |          |                     |     |
| UF       | Cidade               |                          |               | Bairro              |                   |        | Recursos Site    | uação    |            |           |          |         |          |                     |     |
| Lograde  | 9070                 | 0                        | Com           | lemento             |                   |        | ]                |          |            |           |          |         |          |                     |     |
| Referér  | icia                 |                          |               | Tipo Local          |                   |        |                  |          |            |           |          |         |          |                     |     |
| Comple   | mento do Alendimento | Descrição M              | édica         |                     | Recursos Solicita | idos   | Quantidade       |          |            |           |          |         |          | N                   | 040 |
|          |                      |                          |               | Em Espera 0         | <b>A</b>          | 4      |                  |          | 1          | @         | •        |         |          |                     |     |

Para visualizar seu conteúdo basta dar *duplo clique* no número que indica a quantidade de complemento(s).

Será apresentada uma tela de consulta chamada **"Atendimentos Complementares".** Havendo mais de um complemento para a mesma solicitação, basta <u>selecionar o complemento desejado</u> para que o sistema exiba os detalhes da solicitação, preenchido pelo TARM.

| Operador                             | Data                | COMPLI  | EMENTO2COMPLEMENTO2COMPLEMENTO2COMPLEMENTO2COMPLE |
|--------------------------------------|---------------------|---------|---------------------------------------------------|
| FABIO_COLDEBELLA                     | 12/05/2014 09:16:53 | MENTO.  |                                                   |
| GUSTAVO_MENDES                       | 12/05/2014 09:19:07 |         |                                                   |
| Telefone: Soli<br>(45) 4545-4545 PAL | sitante:            |         |                                                   |
| AFOGAMENTO                           |                     |         |                                                   |
| Cidade:                              |                     |         | Bairro:                                           |
| ASSIS CHATEAUBRIAND                  |                     |         | CONJUNTO ALVORADA                                 |
| Endereço:                            |                     | Número: | Nome do Operador:                                 |
|                                      |                     | Número  | GUSTAVO MENDES                                    |

Para encerrar a visualização, *clique* no botão sair.

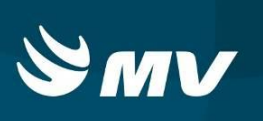

## 9. COMO PESQUISAR UMA SOLICITAÇÃO

Para realizar uma pesquisa clique no botão "Consultas". RAbrirá a seguinte tela:

| Consulta Atendime  | ento     |             |                       |                    |          |                       | ×       |
|--------------------|----------|-------------|-----------------------|--------------------|----------|-----------------------|---------|
| Período            | 10/01/20 | 18 03:16:27 | à 10/01/2018 15:18:27 | Nº Chamado         |          |                       |         |
| Agência            | SAMU     |             |                       | 🔍 Uniclade         | METROPOL | ITANO - CURITIBA      |         |
| Natureza/Incidente |          |             |                       |                    |          |                       | Q       |
| Município          |          |             |                       | 🔍 Bairro           |          |                       |         |
| Rua                |          |             |                       | Telefone           |          | Situação Todos        | •       |
| Envolvido          |          |             |                       | Recurso            |          |                       |         |
| Descrição          |          |             |                       |                    |          | Total de Ocorrências: | 0       |
| Nº Chamado         | Data     | Situação    | Endereço              | Agência/Unidade    | Telefone | Envolvido             | Recurso |
|                    |          |             |                       |                    |          |                       |         |
|                    |          |             |                       |                    |          |                       |         |
|                    |          |             |                       |                    |          |                       |         |
|                    |          |             |                       |                    |          |                       |         |
|                    |          |             |                       |                    |          |                       |         |
|                    |          |             |                       |                    |          |                       |         |
|                    |          |             |                       | Deserie i a Médiaa |          |                       |         |
| vatureza/incidente |          |             |                       | Descrição medica   |          |                       |         |
| Descrição TARM     |          |             |                       |                    |          |                       |         |
|                    |          |             |                       | / 🔍 K              | « >      | » >I 📲                |         |

A pesquisa pode ser possível de duas formas:

| Por período:   | Período | 10/01/2018 III 03:16:27 à 10/01/2018 III 15:16:27 | nara |
|----------------|---------|---------------------------------------------------|------|
| e i el ponedei |         |                                                   | para |

pesquisar preencha o período (datas) em que o chamado foi registrado;

Por número do chamado: <sup>№ Chamado</sup> 101405080001 preencha com o número da solicitação desejada.

É possível utilizar os filtros simultâneos.

Para buscar, no botão "**Executar Pesquisa**"  $\square$ . Serão apresentados na tela, os atendimentos correspondentes aos dados da pesquisa.

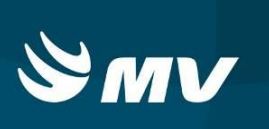

Na barra de navegação, na parte inferior do quadro, tem-se a opção de navegar entre as solicitações, utilizando K « » ». O ícone </br>

#### **10.COMO ENCAMINHAR SOLICITAÇÕES A OUTRO MÉDICO REGULADOR**

Caso a central de atendimento de emergência/urgência trabalhe com mais de um médico regulador, as solicitações serão endereçadas a eles através de balanceamento, isto é, a tela do médico regulador que conter menos chamados receberá primeiro, objetivando mantê-los com o mesmo número de ocorrências.

Porém o sistema permite que uma solicitação que está na tela de um profissional seja encaminhada a outro, conforme a necessidade.

| P | Número           | Natureza/Incidente               | Município             | Data                | C |
|---|------------------|----------------------------------|-----------------------|---------------------|---|
|   | 021801050001     | TRANSFERENCIA                    | CAMPINA GRANDE DO SUL | 10/01/2018 13:40:55 | 0 |
|   | 021711010005     | TRANSFERENCIA                    | CAMPINA GRANDE DO SUL | 07/11/2017 16:34:03 | 0 |
|   | 021711010004     | REGULACAO DE URGENCIA            | CAMPO LARGO           | 01/11/2017 16:04:53 | 0 |
|   | 021711010002     | FERIMENTO POR ARMA BRANCA - FAB  | CAMPO LARGO           | 01/11/2017 15:49:14 | 0 |
|   | 021712130001     | ACIDENTE COM MAQUINAS / FERRAMEN | COLOMBO               | 13/12/2017 10:55:38 | 0 |
|   | 021711010001     | REGULACAO DE URGENCIA            | CAMPINA GRANDE DO SUL | 07/11/2017 18:34:04 | 0 |
|   | 021710270008     | REGULACAO DE URGENCIA            | CAMPINA GRANDE DO SUI | 30/10/2017 10:30:17 | 0 |
|   | 021709150001     | MAL ESTAR / PASSANDO MAL         | QUATRO BARRAS         | 18/09/2017 08:24:59 | 0 |
|   | 1017121200000001 | ALERGIA                          | ADRIANOPOLIS          | 13/12/2017 10:33:18 | 0 |
|   |                  |                                  |                       |                     |   |

Para isso, selecione a solicitação e clique no ícone "Enviar para outro operador" 🎂.

| Enviar para Médico                      | > |
|-----------------------------------------|---|
| Unidade: REGIONAL DE SAÚDE DE PARANAGUÁ |   |
| Nome do Operador                        |   |
| THAIS GOMES                             |   |
|                                         |   |
|                                         |   |
|                                         |   |
|                                         |   |
|                                         |   |

Na tela que se abriu selecione qual o médico regulador deseja enviar a solicitação e clique em Enviar.

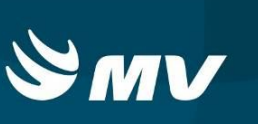

A seguinte mensagem de confirmação será exibida:

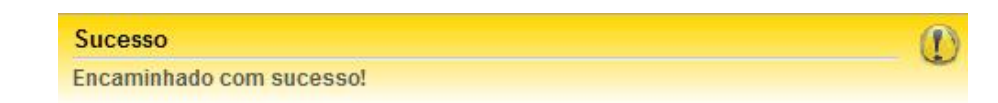

## 11.COMO COLOCAR UMA SOLICITAÇÃO "EM ESPERA"

A situação "em espera" existe para deixar o atendimento em *stand by*, até o momento conveniente a tomada de decisões, como por exemplo, uma transferência inter-hospitalar. Seu uso também poderá estar associado a direcionar determinada solicitação a outra central. Nas duas naturezas da operação a solicitação fica no modo "Em Espera" e é necessário reativá-la para dar sequência ao atendimento.

NOTA: Somente é possível colocar em modo de espera solicitações que estejam no quadro de

|   | Número           | Natureza/Incidente               | Município             | Data                | 1 |
|---|------------------|----------------------------------|-----------------------|---------------------|---|
| 1 | 021801050001     | TRANSFERENCIA                    | CAMPINA GRANDE DO SUI | 10/01/2018 13:40:55 | 0 |
|   | 021711010005     | TRANSFERENCIA                    | CAMPINA GRANDE DO SUI | 07/11/2017 16:34:03 |   |
|   | 021711010004     | REGULACAO DE URGENCIA            | CAMPO LARGO           | 01/11/2017 16:04:53 | 1 |
|   | 021711010002     | FERIMENTO POR ARMA BRANCA - FAB  | CAMPO LARGO           | 01/11/2017 15:49:14 |   |
|   | 021712130001     | ACIDENTE COM MAQUINAS / FERRAMEN | COLOMBO               | 13/12/2017 10:55:38 |   |
|   | 021711010001     | REGULACAO DE URGENCIA            | CAMPINA GRANDE DO SUI | 07/11/2017 18:34:04 |   |
|   | 021710270008     | REGULACAO DE URGENCIA            | CAMPINA GRANDE DO SUI | 30/10/2017 10:30:17 | 1 |
|   | 021709150001     | MAL ESTAR / PASSANDO MAL         | QUATRO BARRAS         | 18/09/2017 08:24:59 |   |
|   | 1017121200000001 | ALERGIA                          | ADRIANOPOLIS          | 13/12/2017 10:33:18 |   |
|   |                  |                                  |                       |                     |   |

#### "Solicitações Pendentes".

Selecione o atendimento desejado e em seguida no botão "**Em Espera**" <sup>(4)</sup>. Na tela que abrir, selecione unidade de destino da solicitação que deseja colocar em espera e clique em Selecionar.

| Selecione uma unidade de destino | ×                   |
|----------------------------------|---------------------|
| Digite aqui sua busca            | Q                   |
| Descrição                        |                     |
| REGIONAL DE SAÚDE DE PARANAGUÁ   |                     |
| REGIONAL DE SAÚDE DE CURITIBA    |                     |
|                                  |                     |
|                                  |                     |
|                                  |                     |
|                                  |                     |
|                                  | Selecionar Cancelar |

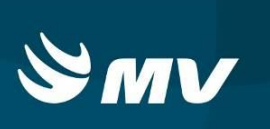

A seguinte mensagem de confirmação será apresentada:

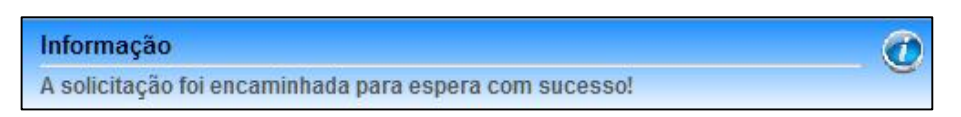

As solicitações ficam na situação "Em Espera", e é possível alterá-las ou reativá-las.

Para visualizá-las de duplo clique no ícone Emera 2:

| Data          | 1.           | Incidente                |                      | No               | ne             |               | Origem      |  |
|---------------|--------------|--------------------------|----------------------|------------------|----------------|---------------|-------------|--|
| 021709150001  |              |                          |                      |                  |                |               |             |  |
| 18/09/2017 08 | :24:59       | MAL ESTAR / PASSANDO MAL |                      | MARCIANO         |                | UPA TATUQUARA | ¥.          |  |
|               |              |                          |                      |                  |                |               |             |  |
|               |              |                          |                      |                  |                |               |             |  |
|               |              |                          |                      |                  |                |               |             |  |
|               |              |                          |                      |                  |                |               |             |  |
|               |              |                          |                      |                  |                |               |             |  |
|               |              |                          |                      |                  |                |               |             |  |
|               |              |                          |                      |                  |                |               |             |  |
|               |              |                          |                      |                  |                |               |             |  |
|               |              |                          |                      |                  |                |               |             |  |
|               |              |                          |                      |                  |                |               |             |  |
|               |              |                          |                      |                  |                |               |             |  |
|               |              |                          |                      |                  |                |               |             |  |
|               |              |                          |                      |                  |                |               |             |  |
|               |              |                          |                      |                  |                |               |             |  |
|               |              |                          |                      |                  |                |               |             |  |
|               |              |                          |                      |                  |                |               |             |  |
| de Despacho:  | 0/00/00/7 0  | Data de Esperar          | 10/01/00/00 45:04:04 | Liquário Espera: |                | Telefone      | 44          |  |
| recorded to L | 10/08/2017 0 | .24.36                   | 10/01/2010 10:01:04  |                  | ALINE ROOSI    |               | 41 000002   |  |
| Bairro: CEN   | ITRO         |                          |                      |                  | Cidade: QUATRO | BARRAS        |             |  |
| Rua: ANI      | ZIA          |                          |                      |                  |                |               | Número: 100 |  |
| lemento: CAS  | A            |                          |                      |                  |                |               |             |  |
| ferência:     | м            |                          |                      |                  |                |               |             |  |
| FAR           | 161          |                          |                      |                  |                |               |             |  |

Para "**Alterar**", clique no respectivo botão para que o sistema exiba os dados específicos da solicitação, onde eles podem ser modificados ou acrescentados. Após as mudanças, *clique* em Salvar. Para sair do quadro e retornar para a tela principal *clique* em Fechar.

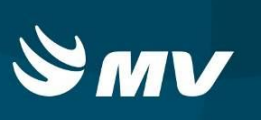

| Telefone:                                                            | 41 9993-4082 Ater                                                                  | ndimento: 021709150001                                                         | Data: 18/0    | 9/2017 08:24:59                               |            |         |    |
|----------------------------------------------------------------------|------------------------------------------------------------------------------------|--------------------------------------------------------------------------------|---------------|-----------------------------------------------|------------|---------|----|
| Solicitante:                                                         | MARCIANO                                                                           | TARM                                                                           | MARCIANO      |                                               |            |         |    |
| Incidente:                                                           | MAL ESTAR / PASSANDO MAL                                                           |                                                                                |               |                                               |            |         |    |
| UF:                                                                  | PR Cidade: QUATRO BAR                                                              | RAS                                                                            | Bairro        | CENTRO                                        |            |         | -  |
| Endereço:                                                            | ANIZIA                                                                             |                                                                                |               | Nº:                                           | 100        |         | 1  |
| Complemento:                                                         | CASA                                                                               |                                                                                | Tipo Loca     |                                               | L          |         | -  |
| Referência:                                                          | FARM                                                                               |                                                                                |               |                                               |            |         |    |
| Descrição TARM:                                                      | >>NOME: MARCIANO<br>>>IDADE: 29 Ano(s)<br>>>SEXO: M                                |                                                                                |               |                                               |            |         |    |
|                                                                      |                                                                                    | -                                                                              |               |                                               |            |         |    |
| Prioridade:<br>istórico Médico:                                      | Média                                                                              | *                                                                              |               |                                               |            |         | -  |
| Prioridade:<br>istórico Médico:<br>escrição Médi                     | Média                                                                              | ×                                                                              |               |                                               |            |         | _  |
| Prioridade:<br>listórico Médico:<br>escrição Médi                    | Média                                                                              |                                                                                | Quantidade má | xima de caractere                             | s 4000. Re | estam 3 | .9 |
| Prioridade:<br>istórico Médico:<br>escrição Médi<br>Tipo de Recurso: | Nédia<br>Recurso                                                                   | Tipo de Recurso                                                                | Quantidade má | xima de caractere<br>Qtd.                     | s 4000. Re | estam 3 | 19 |
| Prioridade:<br>istórico Médico:<br>escrição Médi<br>Tipo de Recurso: | Média Recurso USA                                                                  | Tipo de Recurso                                                                | Quantidade má | xima de caractere<br>Qtd.<br>0                | s 4000. Re | estam 3 | 19 |
| Prioridade:<br>istórico Médico:<br>escrição Médi<br>Tipo de Recurso: | Média<br>Recurso<br>USA<br>CARROCA                                                 | Tipo de Recurso<br>Recurso Adicional                                           | Quantidade má | xima de caractere<br>Qtd.<br>0<br>0           | s 4000. Re | estam 3 | 9  |
| Prioridade:<br>stórico Médico:<br>escrição Médi<br>Tipo de Recurso:  | Nédia<br>Recurso<br>USA<br>CARROCA<br>USB                                          | Tipo de Recurso<br>Recurso Adicional                                           | Quantidade má | xima de caractere<br>Qtd.<br>0<br>0           | s 4000. Re | estam 3 | 12 |
| Prioridade:<br>stórico Médico:<br>escrição Médi<br>Tipo de Recurso:  | Média Recurso USA CARROCA USB POLICIA MILITAR                                      | Tipo de Recurso<br>Recurso Adicional<br>Recurso Adicional                      | Quantidade má | xima de caractere<br>Qtd.<br>0<br>0<br>0      | s 4000. Re | estam 3 | 19 |
| Prioridade:<br>Istórico Médico:<br>escrição Médi                     | Média<br>Recurso<br>USA<br>CARROCA<br>USB<br>POLICIA MILITAR<br>CORPO DE BOMBEIROS | Tipo de Recurso<br>Recurso Adicional<br>Recurso Adicional<br>Recurso Adicional | Quantidade má | xima de caractere<br>Qtd.<br>0<br>0<br>0<br>0 | s 4000. Re | estam 3 | 19 |

Caso deseje "**Reativar**" a solicitação, clique na opção Reativar. O sistema mostrará a mensagem de confirmação e a solicitação retornará para o quadro "**Solicitações Pendentes**".

Para enviar uma ocorrência para outro médico regulador existe a opção "Trocar médico"

através do botão assim a ocorrência pode ser enviada para outro médico que esteja logado.

## 12.COMO CANCELAR UMA SOLICITAÇÃO

É possível realizar o cancelamento de solicitações que ainda estão no quadro de "Solicitações Pendentes".

Para isso, selecione o atendimento desejado e clique no botão "Cancelar" 😣.

Abrirá uma tela chamada "Cancelamento do Despacho".

| Motivo Cancelame | nto: |      |
|------------------|------|------|
| Deervação        |      |      |
|                  |      |      |
|                  |      |      |
|                  |      |      |
|                  |      |      |
|                  |      |      |
|                  |      | <br> |

Escolha o motivo do cancelamento, descreva os detalhes no campo "Observação" e *clique* em salvar. Perceba que, a data do cancelamento e o usuário já estão preenchidos automaticamente pelo sistema.

Após, a mensagem de confirmação será exibida:

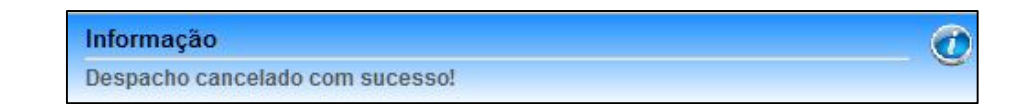

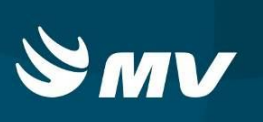

#### 13.COMO INCLUIR UMA NOVA SOLICITAÇÃO

A função de cadastrar novas solicitações é do TARM, no entanto, o médico regulador tem a opção de incluir uma nova solicitação. Para isso utilize o botão "**Incluir**" 🔁 e o sistema o levará para a tela inicial de cadastro de solicitações.

Para cadastrar uma solicitação de atendimento de emergência/urgência inicie com o preenchimento do formulário de cadastro na tela inicial.

|                                                                           | Solicitante                                 | -8                          | Atendente    | -8             |
|---------------------------------------------------------------------------|---------------------------------------------|-----------------------------|--------------|----------------|
| Nº Protocol e                                                             | 41 9999-9999 Nome Solicitante               |                             | aline_Russi  | 🍕 indisponível |
| Fato                                                                      |                                             | - 8                         | Procedimento | -8             |
|                                                                           |                                             |                             |              |                |
|                                                                           |                                             |                             |              |                |
| PR Cidade                                                                 | Bairro                                      |                             |              |                |
| Endereço                                                                  |                                             | Nº                          |              |                |
| Complemento                                                               |                                             | Tipo Local 🔍 🍳 🧶 🦯          |              |                |
| Ponto de Referênc                                                         | ia                                          |                             |              |                |
| Natureza/Incidente                                                        |                                             | Q                           |              |                |
| Prioridade -                                                              |                                             |                             |              |                |
| (Inimum Palinikanäna                                                      |                                             | -8                          |              |                |
| onimas sonenações                                                         |                                             |                             |              |                |
| N° de Telefone Bairro                                                     | Endereço Responsáveis                       |                             | 1            |                |
| N° de Telefone Bairro.<br>Situação:                                       | Endereço Responsáveis                       | Total: 0                    |              |                |
| Nº de Telefone Bairro<br>Stuação:<br>Número Data                          | Enderego Responsáveis    Natureza/Incidente | Total 0<br>Agência Situação |              |                |
| Nº de Telefone Bairro<br>Situação:<br>Número Data                         | Enderego Responsáveis                       | Total 0<br>Agência Situação |              |                |
| Ni de Telefone Bairro<br>Bituação:<br>Número Data                         | Enderego Responsávela                       | Total 0                     |              |                |
| Vinimas Solicitações<br>Nº de Telefone Bairro.<br>Stuação:<br>Número Data | Enderego Responsáveis                       | Total 0                     |              |                |

00:00

Caso em sua central tenha o sistema de PABX o DDD e o número de telefone serão informados automaticamente. Porém, se o serviço não tiver disponível o equipamento integrado ao sistema, lembre-se de perguntar o telefone ao solicitante. Além de ser uma informação necessária para dar sequencia ao chamado é importante para se houver a necessidade de retornar a ligação.

Preencha os campos da Área quadro "**Fato**". Inicie digitando a "**Identificação do Fato**" com as informações que o solicitante do atendimento narrar.

Em seguida preencha os campos referentes ao endereço do ocorrido. Todos os campos são de preenchimento obrigatório – exceto "Número", "Complemento" e "Ponto de referência" –

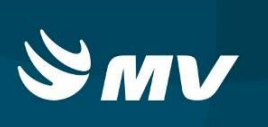

e possuem a funcionalidade de *auto complete*, isto é, à medida você preenche as informações, o sistema mostrará sugestões de texto para a correta escolha dos dados.

Caso o número de telefone registrado já exista na base de dados do sistema, o endereço será automaticamente preenchido e se precisar alterar clique no botão "Alterar

# Endereço" 🖊

Se ao preencher o bairro aparecer uma exclamação ! e o campo piscar em azul/vermelho significa que existem outros municípios com o mesmo nome de bairro, confirme o município, e caso seja outro *clique* na ! para visualizar quais são os municípios.

| Fato                  | -8               |
|-----------------------|------------------|
| Identificação do Fato |                  |
| PR PARANAGUA          |                  |
| Endereço              | No               |
| Complemento           | Tipo Local 🔍 🔍 🖉 |
| Ponto de Referência   |                  |
| Natureza/Incidente    | Q                |
| Prioridade -          |                  |

**NOTA:** Se o chamado for de outro município que incorpore uma diferente Central de Atendimento, é possível despachar esta solicitação para a central desejada, basta que opte pelo município desejado e informe o endereço na sequencia.

Ainda na área "Fato", indique nos seguintes campos:

- "**Tipo Local**" - se refere ao tipo de local onde os incidentes ocorrem, como ex. Via Pública, Trabalho, Rodovia Estadual, Rodovia Federal, OS, UBS, Praça Pública, Lagoa, etc. Inicie a

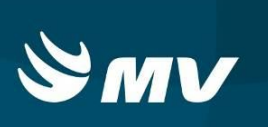

digitação e se o sistema não encontrar a opção desejada *clique* na <a></a> e selecione uma das opções existentes e *clique* em <a></a> e selecionar .

| Identificação do Fato          |                       |          |
|--------------------------------|-----------------------|----------|
| PR PARANAGUA                   | CENTRO                |          |
| Endereço                       | Are -                 | No       |
|                                |                       | Q,       |
|                                | Buscar Local          | ×        |
| Natureza/Incidente             | Digite aqui sua busca |          |
| Prioridade 🔹                   | Local                 |          |
|                                | BALNEÁRIO             | <b>A</b> |
| Últimas Solicitações           | BASE SAMU             |          |
| Nº de Telefone Bairro Endereço | COMÉRCIO              |          |
| Stuação:                       | DOMICILIO             |          |
| Númaro Data Naturazalloriz     | HOODITH               | T acão   |
|                                | Selecionar            | Cancelar |
|                                |                       |          |

"Natureza/Incidente" - se refere ao tipo de incidente ocorrido. Inicie a digitação e se o sistema não encontrar a opção desejada *clique* na esteriore uma das opções existentes e *clique* em selecionar

- "**Prioridade**" – clicando na seta, selecione a prioridade que julgar ser a ideal para a situação relatada: alta, média baixa ou AMUV (acidente com múltiplas vítimas).

| Número 🗕 🗖        | Solicitante                 |    |  |  |  |  |  |  |
|-------------------|-----------------------------|----|--|--|--|--|--|--|
| Nº Protocolo      | [41 ] [9745-8613 ] [SOLANGE |    |  |  |  |  |  |  |
| Fato              |                             | -8 |  |  |  |  |  |  |
| ACIDENTE          |                             |    |  |  |  |  |  |  |
| PR PARANAGL       | JA ALVORADA                 |    |  |  |  |  |  |  |
| RUA FRANCISCO DA  | A GAMA E SILVA 56           |    |  |  |  |  |  |  |
| CASA 03           |                             | 2/ |  |  |  |  |  |  |
| IGREJA            |                             |    |  |  |  |  |  |  |
| SOT - CAUSA EXTER | RNA: SOTERRAMENTO           |    |  |  |  |  |  |  |
| Alta              | <b>-</b>                    |    |  |  |  |  |  |  |

Após o preenchimento, clique no botão "Despachar" 🧠.

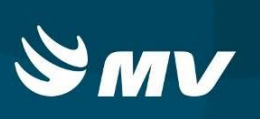

#### 14.COMO ENCERRAR UMA SOLICITAÇÃO

O ícone "Encerrar" S permite finalizar o atendimento. É possível utilizar essa funcionalidade tanto para as solicitações que estão no quadro de "Solicitações Pendentes" (que não houve a necessidade de encaminhar recurso), quanto para aquelas no campo de "Solicitações em Andamento" que já foram liberadas pelo Rádio Operador (onde o chamado ficará em negrito e a situação como "Liberado").

Antes de encerrar o atendimento, obrigatoriamente devem ser preenchidos os campos de "Descrição Médica" e o "Encaminhamento" da vítima.

Após o preenchimento, selecione a situação de interesse e clique no botão "Encerrar" Será exibida a mensagem:

| Atenção           |                     |
|-------------------|---------------------|
| Deseja encerrar a | tendimento nº 1050? |
| Sim               | Não                 |

Clique em sim para confirmar à solicitação para encerramento. Caso esteja faltando o preenchimento de algum campo o sistema apresentará as seguintes mensagens:

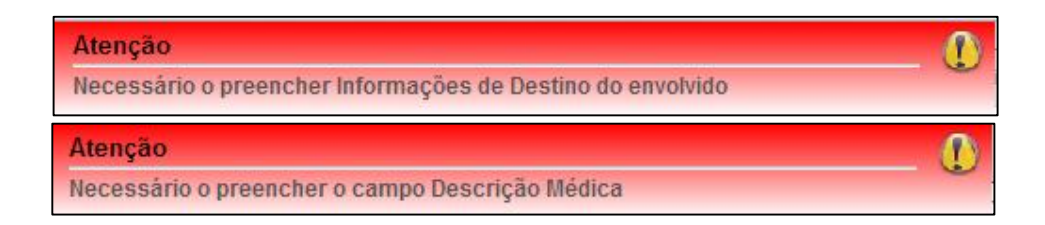

Logo após exibir as mensagens o sistema abrirá automaticamente as telas que necessitam ser preenchidas. Após preencher, realize o Encerramento da solicitação.

Quando encerrada a seguinte mensagem é apresentada:

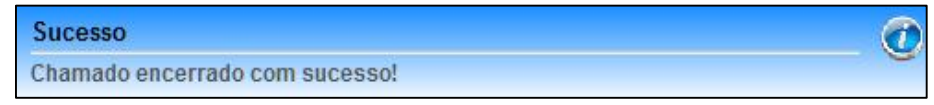

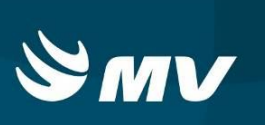

## 15.COMO VISUALIZAR AS PENDÊNCIAS DE UM ESTABELECIMENTO

Através do botão "**Pendência dos Estabelecimentos U/E**" in é possível consultar os estabelecimentos para verificar se no momento eles possuem alguma pendência em relação à infraestrutura ou de pessoal de Rh, por exemplo.

| Solicitações Pendentes |                             |               |            |          | -8          | ][                     | Soli  | icitações Em Andame | ento               |           |          |         |          |                   | _ 8  |
|------------------------|-----------------------------|---------------|------------|----------|-------------|------------------------|-------|---------------------|--------------------|-----------|----------|---------|----------|-------------------|------|
| P Número               | Natureza/Incidente          | Município     | Data       |          | c           |                        | P     | Número              | Natureza/Incidente | Município | Bairro   | Recurso | Situação | Data              | с    |
| 0 101403140009         |                             |               |            |          | 0           |                        | ٢     | 101403140004        | DESMAIO / INCONSC  | TUPASSI   | DESTRITO | U SA 50 | Liberado | 14/03/2014 11:38: | 19 1 |
| 0 101402190002         | Consulta de Pedências de Es | tabelecimento |            |          |             |                        |       |                     |                    |           |          |         | ×        | 14/03/2014 11:29: | 0 0  |
|                        | Estabelecimento: HOSPITAL   |               |            |          |             |                        |       | 🖉 🔍                 |                    |           |          |         |          |                   |      |
|                        | Descrição                   |               |            | 0        | Cidade      |                        |       |                     | Telefone           |           |          | n       | ро       |                   |      |
|                        | HOSPITAL REGIONAL DA LA     | APA SAO SEBAS | TIAO       | L        | APA         |                        |       |                     | (41)35478800       |           |          |         |          |                   |      |
|                        | HOSPITAL COLONIA ADAUT      | O BOTELHO     |            | F        | PINHAIS     |                        |       |                     | (41)36616600       |           |          |         | -        |                   |      |
|                        | HOSPITAL ANGELINA CARC      | N             |            | c        | CAMPINA GR  | ANE                    | DE DO | O SUL               | (41) 36798100      |           |          |         | 曲        |                   |      |
|                        | HOSPITAL MUNICIPAL DE N     | IANDIRITUBA   |            | h.       | MANDIRITUB  | A                      |       |                     | (41) 36261133      |           |          |         |          |                   |      |
|                        | HOSPITAL SANTA JULIA        |               |            | E        | BOCAJUVA D  | O SL                   | JL    |                     | (41)36581193       |           |          |         |          | 100 PE            |      |
|                        | HOSPITAL MUNICIPAL SAO      | LUIZ          |            | c        | CAMPO DO T  | ENE                    | NTE   |                     |                    |           |          |         |          |                   |      |
| Dados do Atendimento   | Pendécia                    |               |            | Data     |             |                        |       |                     | Observação         |           |          |         |          |                   | _ 8  |
| Natureza/Incidente     | PENDÊNCIA NA INFRAESTR      | RUTURA        |            | 14/03/20 | 14 00:00:00 | TOMOGRAFO INDISPONIVEL |       |                     |                    |           | Sexo     |         |          |                   |      |
| Solicitante            |                             |               |            |          |             |                        |       |                     |                    |           |          |         |          |                   |      |
| UF Cidade              |                             |               |            |          |             |                        |       |                     |                    |           |          |         |          |                   |      |
|                        |                             |               |            |          |             |                        |       |                     |                    |           |          |         |          |                   |      |
|                        |                             |               |            |          |             |                        |       |                     |                    |           |          |         |          |                   |      |
|                        |                             |               |            |          |             |                        |       |                     |                    |           |          |         |          |                   |      |
|                        |                             |               |            |          |             |                        |       |                     |                    |           |          |         |          |                   |      |
|                        |                             |               |            |          |             |                        |       |                     |                    |           |          |         |          |                   |      |
|                        |                             |               |            |          |             |                        |       |                     |                    |           |          |         |          |                   |      |
|                        | -                           |               |            |          | -           | > 2                    |       |                     |                    |           |          |         |          |                   |      |
|                        |                             |               |            |          | 1           |                        |       |                     |                    |           |          |         |          |                   |      |
|                        |                             | Em Espera     | - <b>A</b> | 2        |             |                        | EM    | 3 🔁                 | @                  |           |          |         |          |                   |      |

Ainda, na aba "Médico-Equipe", ao selecionar um Estabelecimento para encaminhar um envolvido, se este possuir alguma pendência registrada o sistema apresentará os símbolos indicando qual é a pendência deste serviço de Saúde.

Ao clicar sobre a pendência é possível visualizar as informações que foram cadastradas.

| Informações do Envolvido                                 |                                  |                     |           |                           | ,                      |
|----------------------------------------------------------|----------------------------------|---------------------|-----------|---------------------------|------------------------|
| Nome: VITIMA 1                                           | Idade: 28 Ano(s)                 | Sexo: Feminino      | Pri       | otocolo de Manchester: En | largánda 👘 💌           |
| Médico - Solicitante Médico - Equipe Transferência       |                                  |                     |           |                           |                        |
| Informações Evolução dos Sinais Vitais                   |                                  |                     |           |                           |                        |
| Sinais / Sintomas / Lesões                               |                                  |                     |           |                           |                        |
|                                                          |                                  |                     |           |                           |                        |
|                                                          |                                  |                     |           |                           |                        |
|                                                          |                                  |                     |           |                           |                        |
|                                                          |                                  |                     |           |                           |                        |
|                                                          | Pendéncias                       |                     |           |                           | ×                      |
|                                                          | Dendicia                         | Data Islais         | Data      | Observasia                |                        |
| Conduta                                                  | PENDÊNCIA NA EQUIPE PROFISSIONAL | 07/05/2014 00:00:00 | Data      | FALTA NEUROLOGISTA        | -                      |
|                                                          | PENDÊNCIA NA INFRAESTRUTURA      | 07/05/2014 00:00:00 |           | FALTA RM                  |                        |
|                                                          |                                  |                     |           |                           |                        |
|                                                          |                                  |                     |           |                           |                        |
|                                                          |                                  |                     |           |                           |                        |
|                                                          |                                  |                     |           |                           |                        |
|                                                          | -                                |                     |           |                           |                        |
| Observações                                              | -                                | <b>*</b> 2          |           |                           |                        |
|                                                          |                                  |                     |           |                           |                        |
|                                                          |                                  |                     |           |                           |                        |
|                                                          |                                  |                     |           |                           |                        |
|                                                          |                                  |                     |           |                           |                        |
|                                                          |                                  |                     |           |                           |                        |
|                                                          |                                  |                     |           |                           |                        |
| Encaminhamento: HOSPITAL                                 |                                  | Servico de Sau      | de: HOSPI | TAL MUNICIPAL DE LUPION   | IOPOLIS - LUPIONOPOLIS |
| Óbite     O Antes do Atendimento O Durante o Atendimento | 🕞 Durante o Transporte 🔛 VA      | GAZERO              |           |                           |                        |
|                                                          |                                  |                     |           |                           | Onter                  |
|                                                          |                                  |                     |           |                           | Savar                  |

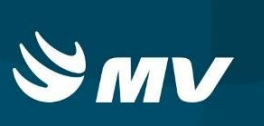

#### 16.COMO REGISTRAR AS INFORMAÇÕES DE REJEIÇÕES DOS ENVOLVIDOS

Através do botão "**Rejeição de Envolvidos**" <sup>1</sup> é possível registrar todas as informações de rejeição que um determinado envolvido teve no processo de tentativa de vaga nos Estabelecimentos de Saúde.

Para realizar este registro, selecione a solicitação, que pode estar tanto no quadro de "Solicitações Pendentes" quanto em "Solicitações em Andamento" e clique no botão "Rejeição de Envolvidos" . O sistema abrirá a seguinte tela:

| Rejeição de Envolvidos |              |          |             |        | ×               |  |  |
|------------------------|--------------|----------|-------------|--------|-----------------|--|--|
| ✓ Nome                 | 1            | lade     |             | Sexo   | Sexo            |  |  |
| THAIS GOMES            | 2            | 5 Ano(s) |             | Femini | Feminino        |  |  |
|                        |              |          |             |        |                 |  |  |
|                        |              |          |             |        |                 |  |  |
|                        |              |          |             |        |                 |  |  |
| Motivo:                |              | -        | Contato:    |        |                 |  |  |
| Tipo:                  |              | -        | Est. Saúde: |        | Q               |  |  |
| Observação:            |              |          |             |        |                 |  |  |
|                        |              |          |             |        |                 |  |  |
|                        |              |          |             |        | Salvar Cancelar |  |  |
| Histórico              |              |          |             |        |                 |  |  |
| Data/Hora              | Estabelecime | nto      | Motivo      |        | Contato         |  |  |
|                        |              |          |             |        |                 |  |  |
|                        |              |          |             |        |                 |  |  |
|                        |              |          |             |        |                 |  |  |
|                        |              |          |             |        |                 |  |  |
|                        |              |          |             |        |                 |  |  |

Selecione o envolvido e preencha as informações necessárias, e em seguida clique em "Salvar". No campo "Histórico" ficarão registrados todos os registros realizados.

**NOTA:** Se houver mais de um envolvido é possível selecionar todos e fazer o preenchimento uma única vez, caso a rejeição tenha sido no mesmo estabelecimento.

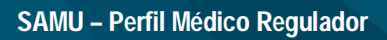

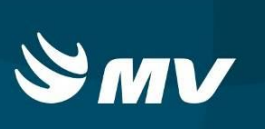

## **17.COMO SAIR DA TELA**

Ao clicar no botão "**Sair**" 📲 o sistema finaliza e retorna para a tela de perfis na qual deverá ser clicado novamente no botão "**Sair**" 📲 para se desconectar do sistema.

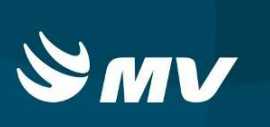

# 18.REQUISITOS MÍNIMOS NECESSÁRIOS PARA A UTILIZAÇÃO DO SISTEMA

- Internet banda larga de no mínimo 40mb ou superior e que seja dedicada e com redundância;
- Sistema Operacional Windows XP ou superiores;
- Flash Player 10 ou superior atualizado;
- Monitor 21" (importante que a resolução de tela alcance 1440 X 900 pixels ou superior);
- Aplicativo Java versão 6 ou superior
- Navegadores de internet atualizados, ex.:
  - Internet Explorer versão 7 ou superior
  - Mozilla Firefox 8 ou superior.
  - Google Chrome (recomendado).

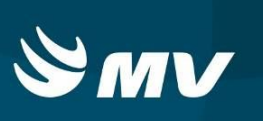

# HISTÓRICO

| Versão   | Data       | Atualizado | Revisado | Descrição              |
|----------|------------|------------|----------|------------------------|
| 04.45.00 | 29/12/2017 | Aline      | Leilane  | Revisão de documento.  |
| 04.47.00 | 18/01/2018 | Arthur     | Leilane  | Atualização de versão. |